## **Oracle® Global Trade Management**

Customs Filing Integration Guide Release 6.4.3 Part No. E92141-01

December 2017

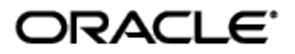

Oracle® Global Trade Management Customs Filing Integration Guide, Release 6.4.3

Part No. E92141-01

Copyright © 2012, 2017, Oracle and/or its affiliates. All rights reserved.

This software and related documentation are provided under a license agreement containing restrictions on use and disclosure and are protected by intellectual property laws. Except as expressly permitted in your license agreement or allowed by law, you may not use, copy, reproduce, translate, broadcast, modify, license, transmit, distribute, exhibit, perform, publish, or display any part, in any form, or by any means. Reverse engineering, disassembly, or decompilation of this software, unless required by law for interoperability, is prohibited.

The information contained herein is subject to change without notice and is not warranted to be errorfree. If you find any errors, please report them to us in writing.

If this is software or related documentation that is delivered to the U.S. Government or anyone licensing it on behalf of the U.S. Government, then the following notice is applicable:

U.S. GOVERNMENT END USERS: Oracle programs, including any operating system, integrated software, any programs installed on the hardware, and/or documentation, delivered to U.S. Government end users are "commercial computer software" pursuant to the applicable Federal Acquisition Regulation and agency-specific supplemental regulations. As such, use, duplication, disclosure, modification, and adaptation of the programs, including any operating system, integrated software, any programs installed on the hardware, and/or documentation, shall be subject to license terms and license restrictions applicable to the programs. No other rights are granted to the U.S. Government.

This software or hardware is developed for general use in a variety of information management applications. It is not developed or intended for use in any inherently dangerous applications, including applications that may create a risk of personal injury. If you use this software or hardware in dangerous applications, then you shall be responsible to take all appropriate fail-safe, backup, redundancy, and other measures to ensure its safe use. Oracle Corporation and its affiliates disclaim any liability for any damages caused by use of this software or hardware in dangerous applications.

Oracle and Java are registered trademarks of Oracle and/or its affiliates. Other names may be trademarks of their respective owners.

Intel and Intel Xeon are trademarks or registered trademarks of Intel Corporation. All SPARC trademarks are used under license and are trademarks or registered trademarks of SPARC International, Inc. AMD, Opteron, the AMD logo, and the AMD Opteron logo are trademarks or registered trademarks of Advanced Micro Devices. UNIX is a registered trademark of The Open Group.

This software or hardware and documentation may provide access to or information about content, products, and services from third parties. Oracle Corporation and its affiliates are not responsible for and expressly disclaim all warranties of any kind with respect to third-party content, products, and services unless otherwise set forth in an applicable agreement between you and Oracle. Oracle Corporation and its affiliates will not be responsible for any loss, costs, or damages incurred due to your access to or use of third-party content, products, or services, except as set forth in an applicable agreement between you and Oracle.

**Documentation Accessibility** 

For information about Oracle's commitment to accessibility, visit the Oracle Accessibility Program website at <a href="http://www.oracle.com/pls/topic/lookup?ctx=acc&id=docacc">http://www.oracle.com/pls/topic/lookup?ctx=acc&id=docacc</a>.

Access to Oracle Support

Oracle customers that have purchased support have access to electronic support through My Oracle Support. For information, visit <u>http://www.oracle.com/pls/topic/lookup?ctx=acc&id=info</u> or visit <u>http://www.oracle.com/pls/topic/lookup?ctx=acc&id=trs</u> if you are hearing impaired.

# Contents

| COPYRIGHT NOTICEIII                                                                                                    |
|----------------------------------------------------------------------------------------------------|
| CONTENTSIV                                                                                                    |
| FIGURESV                                                                                                    |
| SEND US YOUR COMMENTSVII                                                                                                    |
| PREFACE                                                                                                    |
| CHANGE HISTORY                                                                                                    |
| 1. CUSTOMS FILING IN GLOBAL TRADE MANAGEMENT                                                                                                    |
| Process Overview1-2                                                                                                    |
| Declaration Creation1-2Filing Document Determination1-2Data Preparation1-2Filing Document Generation1-2Filing Document Transmission1-2Filing Response Processing1-3Filing Process Visibility1-3 |
| 2. CUSTOMS FILING WITH AES 2-1                                                                                                    |
| OVERVIEW                                                                                                    |
| FILING REQUIREMENTS                                                                                                    |
| FILING WITH AES VIA MESSAGE QUEUE:                                                                                                    |
| Filing Requirements                                                                                                    |
| 3. AES EXPORT DECLARATION FILING AND RESPONSE PROCESSING 3-1                                                                                                    |
| OUTBOUND EXPORT DECLARATION FILING SETUP                                                                                                    |
| Declaration Creation3-1Document Determination3-1Document Validation3-1Document Data Preparation3-2Document Generation3-2Document Filing3-4                                                      |
| INBOUND FILING RESPONSE PROCESSING                                                                                                    |
| EDI TO TRACKING EVENT XML TRANSFORMATION                                                                                                    |
| Customs Filing Statuses                                                                                                    |
| 4. FILING WITH AES VIA MESSAGE QUEUE: SETUP                                                                                                    |
| CONFIGURING WEBLOGIC QUEUES                                                                                                    |

| Creating a Message Queue in WebLogic<br>Configuring a WebLogic Queue for Customs Filing<br>Configuring WebLogic Queues for Filing Response<br>Configuring XA Data Source in WebLogic                                                                                                    | 4-1<br>4-1<br>4-1<br>4-2                                                                                                    |
|----------------------------------------------------------------------------------------------------|----------------------------------------------------------------------------------------------------|
| 5. CONFIGURING WEBLOGIC MESSAGING BRIDGE                                                                                                    | 5-1                                                                                                    |
| WEBLOGIC MESSAGING BRIDGE OVERVIEW<br>BINDING CONNECTION OPTION FOR COMMUNICATING WITH IBM MQ SERIES QUEUES<br>IBM MQ CLIENT<br>WEBLOGIC MESSAGING BRIDGE FOR CUSTOMS FILING (OUTBOUND FROM OTM/GTM)<br>WEBLOGIC MESSAGING BRIDGE FOR FILING RESPONSE (INBOUND TO OTM/GTM)<br>XA ADAPTER<br>INSTALLING IBM MQ CLIENT<br>CONFIGURING WEBLOGIC TO USE IBM MQ CLIENT<br>BINDING FILE GENERATION<br>DEPLOYING XA ADAPTER<br>CONFIGURING WEBLOGIC MESSAGING BRIDGE FOR CUSTOMS FILING<br>SOURCE DESTINATION<br>TARGET DESTINATION                                                                                                    | 5-1<br>5-1<br>5-1<br>5-1<br>5-1<br>5-1<br>5-1<br>5-1<br>5-2<br>5-4<br>5-5<br>5-6<br>5-6                                        |
| CONFIGURING A CUSTOMS FILING BRIDGE                                                                                                    | 5-6                                                                                                    |
| Source Destination<br>Target Destination<br>Configuring the Bridge<br>Preserving WebLogic Configuration Changes                                                                                                    | 5-8<br>5-9<br>5-9<br>5-9                                                                                                    |
|                                                                                                    |                                                                                                    |
| 6. AES REGULATORY CHANGES                                                                                                    | 6-1                                                                                                    |
| 6. AES REGULATORY CHANGES.<br>AMENDMENTS TO CUBA SANCTIONS AND NEW VOLUNTARY DISCLOSURE LICENSE CODE TY<br>FTR CHANGES.<br>REMOVAL OF AES LICENSE TYPE CODE C32, NO LICENSE REQUIRED (NLR).<br>REMOVAL OF AES LICENSE TYPE CODES C49 TRANS-ALASKA PIPELINE AUTHORIZATION A<br>(TAPS): C55, SHORT SUPPLY CRUDE OIL SAMPLES: AND C56 SHORT SUPPLY STRATEGIC                                                                                                    | ···. 6-1<br>···. 6-1<br>···. 6-2<br>Act                                                                                        |
| 6. AES REGULATORY CHANGES.<br>AMENDMENTS TO CUBA SANCTIONS AND NEW VOLUNTARY DISCLOSURE LICENSE CODE TY<br>FTR CHANGES.<br>REMOVAL OF AES LICENSE TYPE CODE C32, NO LICENSE REQUIRED (NLR).<br>REMOVAL OF AES LICENSE TYPE CODES C49 TRANS-ALASKA PIPELINE AUTHORIZATION A<br>(TAPS); C55, SHORT SUPPLY CRUDE OIL SAMPLES; AND C56 SHORT SUPPLY STRATEGIC<br>PETROLEUM RESERVES.                                                                                                    | 6-1<br>'PES6-1<br>6-1<br>6-2<br>ACT<br>C<br>6-2                                                                                |
| <ul> <li>6. AES REGULATORY CHANGES.</li> <li>AMENDMENTS TO CUBA SANCTIONS AND NEW VOLUNTARY DISCLOSURE LICENSE CODE TY<br/>FTR CHANGES.</li> <li>REMOVAL OF AES LICENSE TYPE CODE C32, NO LICENSE REQUIRED (NLR).</li> <li>REMOVAL OF AES LICENSE TYPE CODES C49 TRANS-ALASKA PIPELINE AUTHORIZATION A<br/>(TAPS); C55, SHORT SUPPLY CRUDE OIL SAMPLES; AND C56 SHORT SUPPLY STRATEGIC<br/>PETROLEUM RESERVES.</li> <li>7. TROUBLESHOOTING</li> </ul>                                                                                                    | 6-1<br>PES6-1<br>6-2<br>Act<br>c<br>6-2<br>6-2<br>6-2<br>7-1                                                                   |
| <ul> <li>6. AES REGULATORY CHANGES.</li> <li>AMENDMENTS TO CUBA SANCTIONS AND NEW VOLUNTARY DISCLOSURE LICENSE CODE TY<br/>FTR CHANGES.</li> <li>REMOVAL OF AES LICENSE TYPE CODE C32, NO LICENSE REQUIRED (NLR).</li> <li>REMOVAL OF AES LICENSE TYPE CODES C49 TRANS-ALASKA PIPELINE AUTHORIZATION /<br/>(TAPS); C55, SHORT SUPPLY CRUDE OIL SAMPLES; AND C56 SHORT SUPPLY STRATEGIC<br/>PETROLEUM RESERVES.</li> <li>7. TROUBLESHOOTING .</li> <li>8. APPENDIX</li> </ul>                                                                                                    | 6-1<br>PES6-1<br>6-1<br>ACT<br>C<br>6-2<br>ACT<br>6-2<br>7-1<br>8-1                                                            |
| <ul> <li>6. AES REGULATORY CHANGES.</li> <li>AMENDMENTS TO CUBA SANCTIONS AND NEW VOLUNTARY DISCLOSURE LICENSE CODE TY FTR CHANGES.</li> <li>REMOVAL OF AES LICENSE TYPE CODE C32, NO LICENSE REQUIRED (NLR).</li> <li>REMOVAL OF AES LICENSE TYPE CODES C49 TRANS-ALASKA PIPELINE AUTHORIZATION / (TAPS); C55, SHORT SUPPLY CRUDE OIL SAMPLES; AND C56 SHORT SUPPLY STRATEGIC PETROLEUM RESERVES.</li> <li>7. TROUBLESHOOTING</li> <li>8. APPENDIX.</li> <li>SAMPLE FILING RESPONSE TRANSFORMATION PLUG-IN IMPLEMENTATION.</li> <li>SAMPLE FILING RESPONSE TRANSFORMATION PLUG-IN IMPLEMENTATION.</li> <li>SAMPLE INBOUND X12.601 EDI FILING DOCUMENT.</li> <li>SAMPLE INBOUND X12.824 EDI FILING RESPONSE: SHIPMENT ADDED RESPONSE.</li> <li>MPORTANT QUALIFIERS.</li> <li>REFERENCES.</li> </ul>                                                                                                    | 6-1<br>PES6-1<br>6-2<br>ACT<br>C<br>6-2<br>ACT<br>6-2<br>7-1<br>8-1<br>8-1<br>8-2<br>8-3<br>8-3<br>8-5                         |
| <ul> <li>6. AES REGULATORY CHANGES.</li> <li>AMENDMENTS TO CUBA SANCTIONS AND NEW VOLUNTARY DISCLOSURE LICENSE CODE TY<br/>FTR CHANGES<br/>REMOVAL OF AES LICENSE TYPE CODE C32, NO LICENSE REQUIRED (NLR)<br/>REMOVAL OF AES LICENSE TYPE CODES C49 TRANS-ALASKA PIPELINE AUTHORIZATION /<br/>(TAPS); C55, SHORT SUPPLY CRUDE OIL SAMPLES; AND C56 SHORT SUPPLY STRATEGIC<br/>PETROLEUM RESERVES.</li> <li>7. TROUBLESHOOTING.</li> <li>8. APPENDIX</li> <li>SAMPLE FILING RESPONSE TRANSFORMATION PLUG-IN IMPLEMENTATION<br/>SAMPLE OUTBOUND X12.601 EDI FILING DOCUMENT<br/>SAMPLE INBOUND X12.824 EDI FILING RESPONSE: SHIPMENT ADDED RESPONSE<br/>SAMPLE INBOUND X12.824 EDI FILING RESPONSE: SHIPMENT REJECTED RESPONSE<br/>IMPORTANT QUALIFIERS<br/>REFERENCES</li> </ul>                                                                                                    | 6-1<br>PES6-1<br>6-2<br>ACT<br>C<br>6-2<br>ACT<br>6-2<br>7-1<br>8-1<br>8-1<br>8-3<br>8-3<br>8-3<br>JURES                       |
| <ul> <li>6. AES REGULATORY CHANGES.</li> <li>AMENDMENTS TO CUBA SANCTIONS AND NEW VOLUNTARY DISCLOSURE LICENSE CODE TY<br/>FTR CHANGES.</li> <li>REMOVAL OF AES LICENSE TYPE CODE C32, NO LICENSE REQUIRED (NLR).</li> <li>REMOVAL OF AES LICENSE TYPE CODES C49 TRANS-ALASKA PIPELINE AUTHORIZATION /<br/>(TAPS); C55, SHORT SUPPLY CRUDE OIL SAMPLES; AND C56 SHORT SUPPLY STRATEGIC<br/>PETROLEUM RESERVES.</li> <li>7. TROUBLESHOOTING.</li> <li>8. APPENDIX.</li> <li>SAMPLE FILING RESPONSE TRANSFORMATION PLUG-IN IMPLEMENTATION.</li> <li>SAMPLE FILING RESPONSE TRANSFORMATION PLUG-IN IMPLEMENTATION.</li> <li>SAMPLE OUTBOUND X12.601 EDI FILING DOCUMENT.</li> <li>SAMPLE INBOUND X12.824 EDI FILING RESPONSE: SHIPMENT ADDED RESPONSE.</li> <li>SAMPLE INBOUND X12.824 EDI FILING RESPONSE: SHIPMENT REJECTED RESPONSE.</li> <li>MPORTANT QUALIFIERS.</li> <li>REFERENCES.</li> <li>Figure 1-1.</li> </ul> | 6-1<br>PES6-1<br>6-2<br>ACT<br>C<br>6-2<br>ACT<br>6-2<br>6-2<br>7-1<br>8-1<br>8-1<br>8-1<br>8-3<br>8-5<br>JURES<br>1-1         |
| 6. AES REGULATORY CHANGES     AMENDMENTS TO CUBA SANCTIONS AND NEW VOLUNTARY DISCLOSURE LICENSE CODE TY     FTR CHANGES.     REMOVAL OF AES LICENSE TYPE CODE C32, NO LICENSE REQUIRED (NLR)     REMOVAL OF AES LICENSE TYPE CODES C49 TRANS-ALASKA PIPELINE AUTHORIZATION /     (TAPS); C55, SHORT SUPPLY CRUDE OIL SAMPLES; AND C56 SHORT SUPPLY STRATEGIC     PETROLEUM RESERVES.     7. TROUBLESHOOTING     SAMPLE FILING RESPONSE TRANSFORMATION PLUG-IN IMPLEMENTATION.     SAMPLE OUTBOUND X12.601 EDI FILING DOCUMENT     SAMPLE INBOUND X12.824 EDI FILING RESPONSE: SHIPMENT ADDED RESPONSE.     SAMPLE INBOUND X12.824 EDI FILING RESPONSE: SHIPMENT REJECTED RESPONSE     IMPORTANT QUALIFIERS     REFERENCES.     Figure 1-1.                                                                                                    | 6-1<br>PES 6-1<br>6-2<br>ACT<br>C<br>6-2<br>ACT<br>6-2<br>7-1<br>8-1<br>8-1<br>8-1<br>8-3<br>8-3<br>8-5<br>JURES<br>1-1<br>2-1 |

|            | Tables |
|------------|--------|
| Figure 5-2 |        |
| Figure 5-1 | 5-5    |

| Table 8-1: Important Qu | ualifiers | 8-: | 3 |
|-------------------------|-----------|-----|---|
|-------------------------|-----------|-----|---|

# **Send Us Your Comments**

Oracle® Global Trade Management Customs Filing Integration Guide, Release 6.4.3

Part No. E92141-01

Oracle welcomes your comments and suggestions on the quality and usefulness of this publication. Your input is an important part of the information used for revision.

- Did you find any errors?
- Is the information clearly presented?
- Do you need more information? If so, where?
- Are the examples correct? Do you need more examples?
- What features did you like most about this manual?

If you find any errors or have any other suggestions for improvement, please indicate the title and part number of the documentation and the chapter, section, and page number (if available). You can send comments to us in the following ways:

• Electronic mail: <u>otm-doc\_us@oracle.com</u>

If you have problems with the software, contact Support at <u>https://support.oracle.com</u> or find the Support phone number for your region at <u>http://www.oracle.com/support/contact.html</u>.

This document is intended for Global Trade Management clients, Global Trade Management administrators, or Global Trade Management consultants who have an interest in creating and electronically filing trade documents for the purpose of reporting export declarations to trade regulatory authorities. This guide provides instructions on how to create filing documents and how to configure the integration components required for submitting the filing document to the US Trade regulatory authority, the US Census, via US Customs and Border Protection's (CBP) Automated Export System (AES).

## **Change History**

| Date    | Document Revision | Summary of Changes                                                                                                    |
|---------|-------------------|----------------------------------------------------------------------------------------------------|
| 12/2017 | -01               | Removed references to OAQ mechanism for AES filing.<br>Where appropriate, replaced the words "custom", "customizing",                                        |
|         |                   | "customized" with one of the following "configuration",<br>"configure", "edit", "update", "user-defined", or "customer-<br>defined" per Fusion requirements. |
|         |                   | Modified Figure 2-2 to replace Tomcat/Apache Server with OHS                                                                                                 |
|         |                   |                                                                                                    |
|         |                   |                                                                                                    |
|         |                   |                                                                                                    |
|         |                   |                                                                                                    |

# 1. Customs Filing In Global Trade Management

The Customs Filing feature in Global Trade Management allows you to prepare documents for filing export declarations and subsequently transmit these documents to various customs reporting authorities, who could be national or other regulatory authorities, which govern trade compliance.

The process of customs filing broadly consists of the following pieces:

- 1. Declaration Creation
- 2. Filing Document Determination
- 3. Data Preparation
- 4. Filing Document Generation
- 5. Filing Document Transmission
- 6. Filing Response Processing (Optional)
- 7. Filing Process Visibility

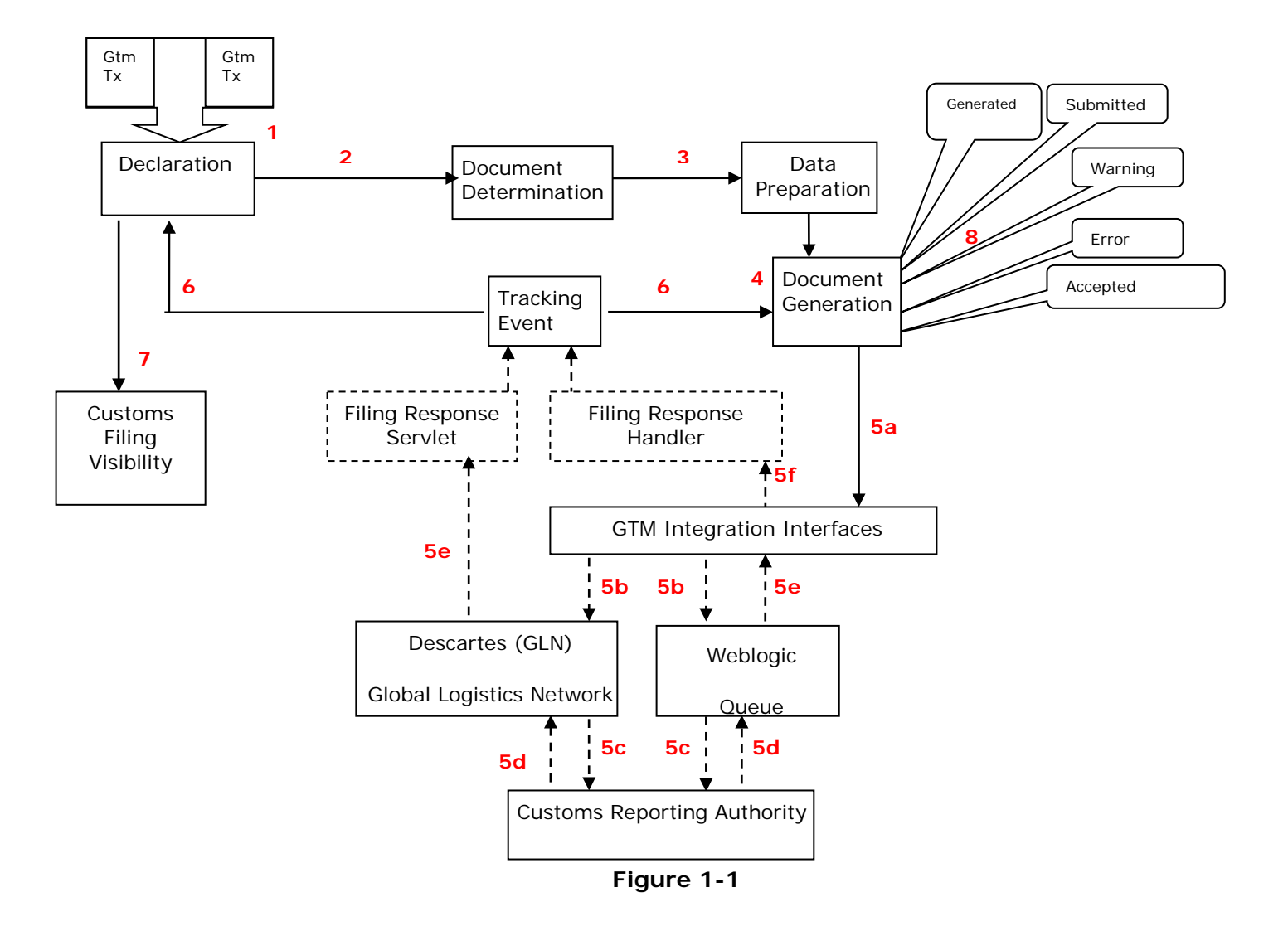

**Note**: GTM is certified for AES filing using two methods Descarte's GLN (using HTTP) and MQ (using WebLogic queue) but you can use your own configuration to perform filing using any of the GTM supported communication methods.

## **Process Overview**

## **Declaration Creation**

A declaration is the business object for all customs related activities. Declarations can be created manually or automatically. You can consolidate one or more trade transactions into a declaration. This consolidation can be done via UI and agent actions. All compliance screening activities should be performed on the trade transactions prior to consolidating them into a declaration. Once a trade transaction has been consolidated into a declaration, if a change needs to be made to the trade transaction that impacts the declaration, the trade transaction must first be removed from the declaration, then any changes to the trade transaction are applied, and finally the updated trade transaction should be re-added to the declaration.

## Filing Document Determination

Customs regimes specify which documents need to be provided when filing export declarations, based on their regulatory requirements. You model the customs requirements as compliance rules. You run the compliance rules on the declaration to determine whether the declaration requires any documents and what the required document types are. The compliance rules are of the Control Category **DOCUMENT**. After the compliance rules are run, the required document types are assigned to the declaration and are listed on the **Documents** tab of the **Declaration** manager.

**Note:** *AES\_FILING* is a declaration-level filing document type. So when creating rules to determine the required AES filing documents on a declaration, clear the **For Transaction Line** check box on the Compliance Rules page.

## **Data Preparation**

Data preparation is essentially a task that involves converting the data from one form to another mainly for various reporting purposes. Data preparation can be run for multiple end-uses such as creating trade documents for customs filing, commercial invoices, etc. Typically the data such as quantities and currencies on the declaration use UOMs that are relevant to your operational environment. Users might want to show the quantities and currencies on reports and trade documents using different UOMs. Global Trade Management provides both UI actions and automation agent actions that help convert the quantities from one UOM to another. After the action converts the UOMs, the converted quantities are stored in the **Reporting Quantities** grid fields.

## Filing Document Generation

If it is determined that a filing document is necessary after the data preparation, you can generate the filing document for the declaration by running the *Generate Document* action. When this action is run, the system retrieves all the information required to generate the document content, validates this information using the validation rules defined for the document type, and invokes the document creation mechanism. The action inspects all the lines belonging to the declaration, and selects only those lines that have been deemed reportable to be included in the filing document. Documents can be created via tools such as BI Publisher.

## Filing Document Transmission

After the filing document has been generated for a declaration, you can transmit the filing document for that declaration using the *File Customs* action. This action transmits the filing document using the standard Global Trade Management/Oracle Transportation Management communication mechanisms.

The action takes as a parameter, an external system. Global Trade Management/Oracle Transportation Management provides multiple integration options such as XML, web services, data queues, etc. to interface with the reporting authority systems.

## Filing Response Processing

Inbound filing responses are modeled in Global Trade Management as *Tracking Events*. This allows filing responses, after entering Global Trade Management, to trigger notification or workflow, such as updating the statuses of the filing and updating the declaration with response codes and confirmation numbers.

## Filing Process Visibility

To indicate where a declaration is in the lifecycle of customs filing, Global Trade Management provides a number of statuses. Global Trade Management also has a *Customs Filing History* grid on the *Documents* tab of the *Declaration* manager UI, where you can see how the statuses change as the declaration passes through various stages of the customs filing process. Users can define their own external statuses on declarations or on the filing document to monitor other conditions.

# 2. Customs Filing With AES

## Overview

U.S. export shipments require an export declaration to be filed with the U.S. Census. The export declaration is represented as EEI (Electronic Export Information) and is filed with the U.S. Census. The US Census provides multiple options to allow the filing. GTM supports filing with U.S. Customs and Border Protection's (CBP) Automated Export System (AES) interface using one of the following options.

- Filing with AES via Descarte's GLN system.
- Filing with AES using MQ.

Using Global Trade Management, you can file an export declaration with AES for a trade-shipment. To file an export declaration, you generate within Global Trade Management a filing document for that trade-shipment. You then electronically submit the filing document to AES using Global Trade Management. AES asynchronously sends a filing response.

## Filing with AES via Descartes' GLN system

## Filing Requirements

You must get a license from Descartes to use this option.

## Filing Architecture

The following diagram describes the architecture overview of customs filing implementation with AES via Global Logistics Network (GLN) system.

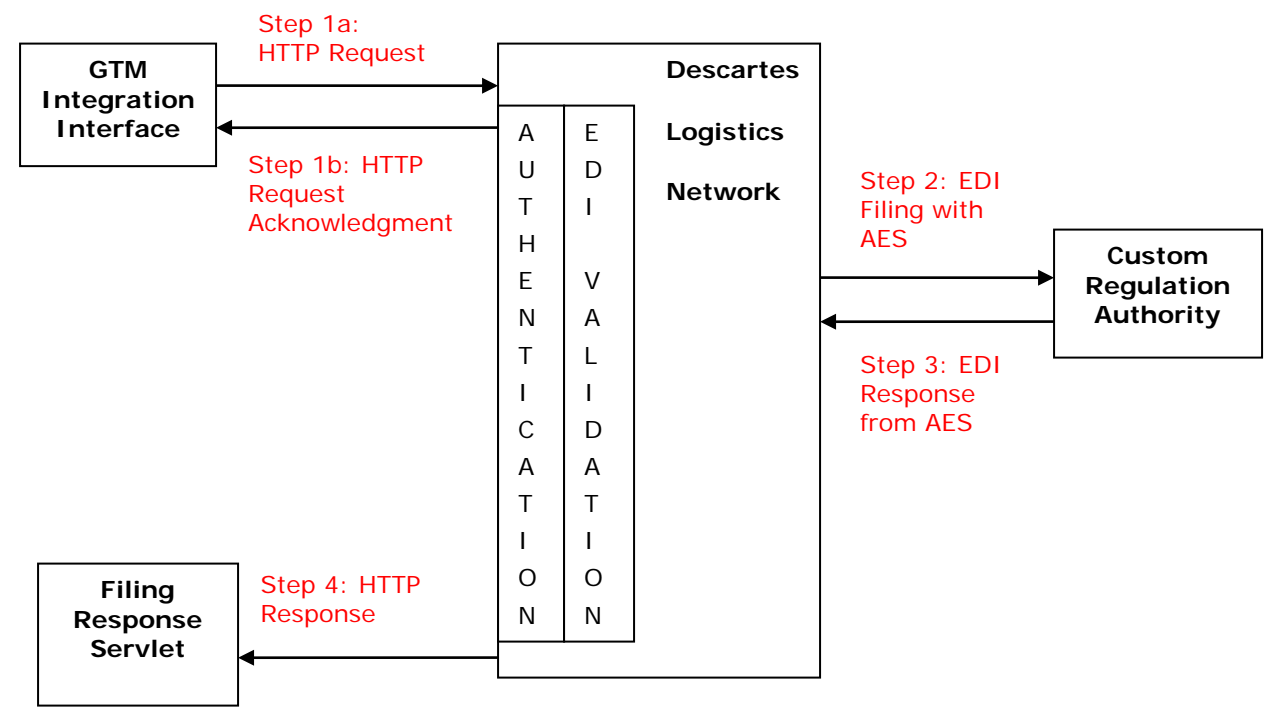

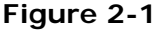

Global Trade Management (GTM) sends the filing document to Descartes' Global Logistics Network which in turn files to AES on behalf of GTM and communicates back the AES response to GTM. The entire communication happens over HTTPS.

### Customs Filing (Outbound from OTM/GTM)

- GTM sends the filing documents to the GLN. GLN authenticates the customer credentials. Once the credentials are authenticated, GLN validates the EDI data, including DUNS and EIN number.
- GLN sends an acknowledgment to GTM with success and failure details of authentication and validation.
- On successful validation, GLN files the EDI with AES.

### Filing Response (Inbound to OTM/GTM)

- GLN receives the response back from AES.
- It passes the response to GTM at the filingResponseServlet configured in GLN for you.
- GTM http servlet processes the response.

## Filing with AES via Message Queue:

## Filing Requirements

CBP and AES have the following specific requirements for external systems, in order to file export declarations:

- CBP requires that all communication with AES must use CBP approved software/hardware virtual private network (VPN). The CBP recommended VPN options can be found <u>here</u>.
- CBP requires that all communication with the AES system happen via an IBM WebSphere MQ Series interface.
- All data transmitted to/from AES should be in ANSI X.12 EDI format.

Even though Oracle GTM is a certified software vendor with CBP for AES Filing, each customer who uses Oracle GTM must also be certified with CBP.

## Filing Architecture

The following diagram describes the architecture overview of customs filing implementation with AES.

The WebLogic application server communicates with the AES MQ via a WebLogic Messaging bridge using the IBM MQ Client for customs filing and receiving responses.

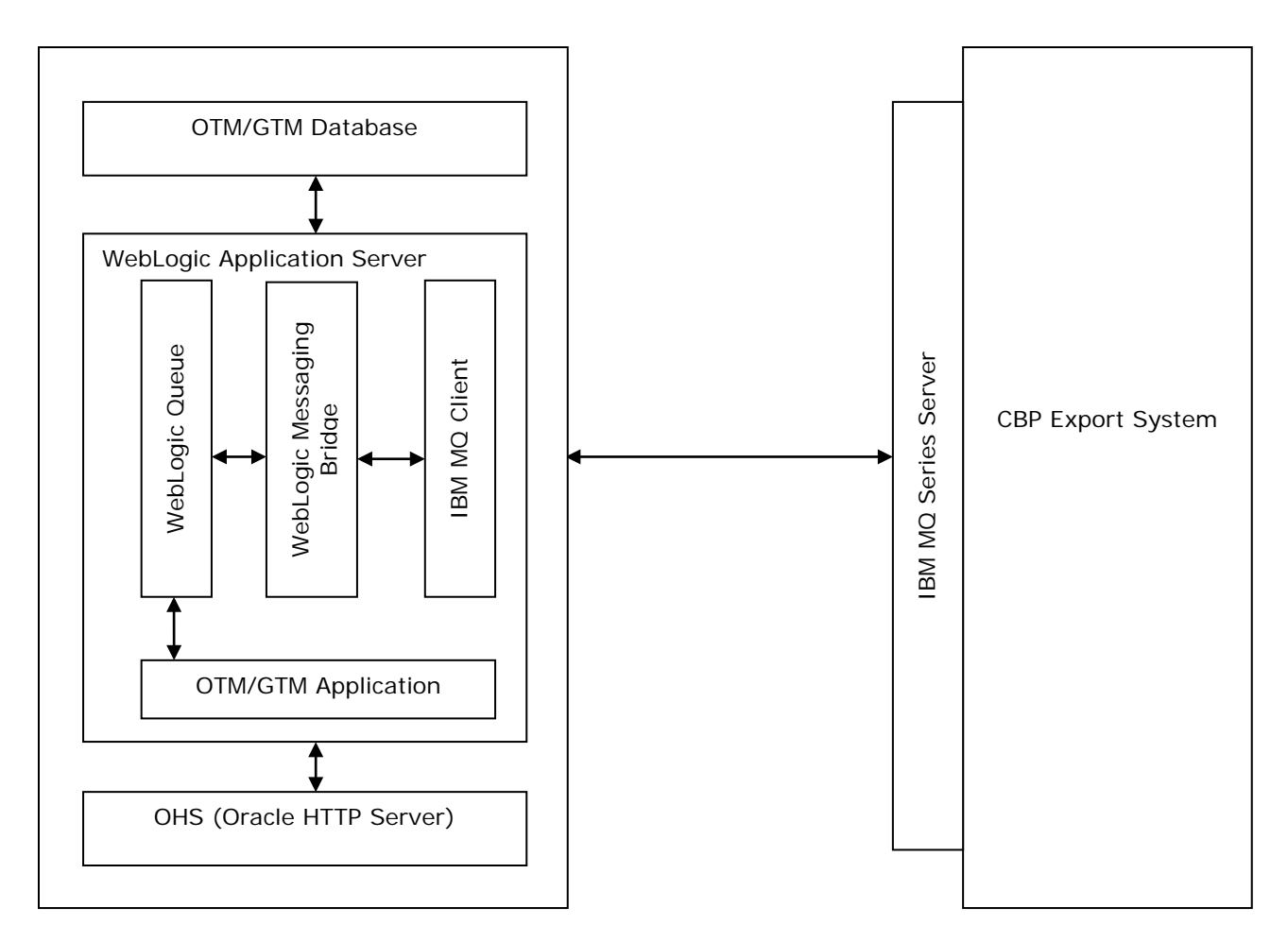

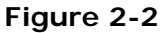

Global Trade Management (GTM) can interact with AES IBM MQ Series via the WebLogic Queues. GTM uses the WebLogic Queues as intermediate points for sending and receiving filing documents/responses to/from AES.

### Customs Filing (Outbound from OTM/GTM)

- GTM sends the filing documents to the WebLogic Queue. Refer to AES Export Declaration Filing and Response Processing and Configuring a WebLogic Queue for Customs Filing on how to configure a WebLogic Queue for customs filings.
- WebLogic messaging bridge then transmits the filing documents from the WebLogic Queue to the queue in IBM MQ Series. Please refer to Configuring WebLogic Messaging Bridge and Configuring WebLogic Messaging Bridge for Customs Filing on how to configure a WebLogic Messaging Bridge for posting messages from WebLogic Queue to AES IBM MQ Series queue.

### Filing Response (Inbound to OTM/GTM)

Please refer to AES Export Declaration Filing and Response Processing and Configuring WebLogic Queues for Filing Response on how to configure a WebLogic Queue for receiving customs filing response.

- AES filing responses that are available in IBM MQ Series are read into the WebLogic Queue using the WebLogic messaging bridge. Please refer to the Configuring WebLogic Messaging Bridge and Configuring WebLogic Messaging Bridge for Customs Filing Response sections for how to configure a WebLogic Messaging Bridge for reading the messages from AES IBM MQ Series queue to WebLogic Queue.
- GTM reads the filing response from the WebLogic Queue and processes it.

**Note:** GTM interacts only with the WebLogic queues. The WebLogic messaging bridge takes care of sending out the filing documents from the WebLogic queues to the IBM MQ Series queues and receiving the filing responses from the AES IBM MQ Series queues to the WebLogic queues.

The recommended approach for communicating with AES IBM MQ Series is using the WebLogic Queues and WebLogic Messaging Bridges.

**Note**: Chapter 4 is applicable only if you choose to use AES via Message Queue.

## 3. AES Export Declaration Filing and Response Processing

## **Outbound Export Declaration Filing Setup**

## **Declaration Creation**

Declarationscan be created manually through a consolidation process. You can consolidate one or more trade transactions to create a declaration. Consolidation can be performed via UI actions as well as automation agent actions.

All compliance related activities should have been completed on the trade transaction as they will not be available on the consolidated declaration.

AES uses a *Shipment Reference Number* to uniquely identify each shipment. This identifier should be created for each declaration and should remain constant for the declaration throughout the process of filing the export declaration. Global Trade Management provides an automation agent *GENERATE SHIPMENT REFERENCE NUMBER* to create this unique identifier when a new declaration is created. The identifier is added to the declaration as a reference number, using the Refnum Qualifier ID, *SHIPMENT REFERENCE NUMBER*. You can either activate this automation agent, or use this automation agent as a template to create your own automation agent to generate an AES *Shipment Reference Number*.

## **Document Determination**

Using compliance rules, you can configure that based on specific criteria declarations must have certain types of documents. One such type of document is an export declaration. The documents that must be generated for a declaration are displayed in the *Required Documents* grid on the *Declaration* manager on the UI.

Global Trade Management ships with a pre-defined document type called *AES\_FILING*, which helps create an EDI formatted export declaration that can be filed with the U.S. Census via AES. The *AES\_FILING* document type is associated with the *EAR* and *ITAR* regimes. Document type to regime associations can be added or modified via the *Regime Document Definition* power data.

**Note:** *AES\_FILING* is a declaration-level filing document type. So when creating rules to determine the required AES filing documents on a declaration, clear the **For Transaction Line** check box on the Compliance Rules page.

You can create additional document types for use with other regimes or for other end uses such as a commercial invoice.

## **Document Validation**

Associated with each document type are validation rules. At the time of document generation, the document generation mechanism checks the document content against these rules. Validation rules are implemented as saved queries, so you can add additional rules or modify any existing rules associated with a document type. Validation rules can be defined using the *Document Validation Rules* power data page. Validation rules are associated with a document type, on the Document Type power data page.

The following rules are pre-defined for the **AES\_FILING** document type:

- 1. The declaration must have a date defined with the date qualifier ID of **EXPORT DATE**.
- 2. The declaration must have a reference number with the reference number qualifier ID of *SHIPMENT REFERENCE NUMBER*.

- 3. The declaration must have at least three remarks with the following remark qualifier IDs: *RELATED COMPANY, EXPORT INFORMATION CODE*, and *FILING OPTION*.
- 4. The declaration must have a port defined using the port qualifier ID of **PORT OF EXPORT** and the port location must match a value from the Census Schedule-D list of locations.
- 5. The declaration must have a transport mode.
- 6. If the transport mode is one of *VESSEL-CH*, *VESSEL-CO*, or *VESSEL-NO*, the declaration must have a port with the port qualifier ID of *PORT OF UNLADING* and the port location must match a value from the AES Schedule-K list of locations.
- 7. The declaration must have at least three involved parties, using the involved party qualifier IDs of *USPPI*, *ULTIMATE CONSIGNEE*, and *CARRIER*.
- 8. The **USPPI** and **ULTIMATE CONSIGNEE** should have first name, last name, and address (including country) information. The **ULTIMATE CONSIGNEE** must have a consignee type defined in **UTLIMATE CONSIGNEE TYPE**.
- 9. The declaration should have at least one reportable line, and up to a maximum of 999 reportable lines.
- 10. Each reportable line can only have one control of reportable regimes.
- 11. Each reportable line must have a quantity with the quantity qualifier ID of *TOTAL GROSS WEIGHT*.
- 12. Each reportable line must have an HTS and/or Schedule-B classification code. If there is no Schedule-B classification code available, the HTS classification code on the line must be allowed by AES. An HTS classification code is allowed by AES, if that classification code has a classification code attribute of *IS\_AES\_REPORTABLE* with attribute value *Yes*.

### **Document Data Preparation**

Specific to filing with AES, the **AES\_FILING** document type expects that the quantities that need to be reported to AES are present in the reporting quantities fields. This means that you must either run the **Convert UOMs** action on the declaration to populate the reporting quantities fields, or if the quantities already use the correct UOMs, you must manually copy the quantities' values into the reporting quantities fields, for them to be correctly included in the filing document.

## **Document Generation**

If it is determined, based on running compliance rules on a declaration, that a document is required, you can generate the document for the declaration by running the *Generate Document* action. When this action is run, GTMretrieves all the information required to generate the document content, validates this information using the validation rules defined for the document type, and invokes the document creation mechanism. Documents can be created via tools such as BI Publisher.

Global Trade Management ships with default templates to generate using BI Publisher, EDI formatted export declaration documents that can be filed with the US Census via AES. To use these templates to generate EDI filing documents, the following properties must be set up.

To specify AES authentication details:

```
gtm.aes.param.P_TRANSMITTER_ID
gtm.aes.param.P_COMMUNICATION_PASSWORD_ID
gtm.aes.param.P_FILER_ID
```

Optionally if the Transmitter ID and Filer ID can vary on a transactional basis, they can be configured on each shipment. GTM will first look at the shipment to see if a Transmitter and/or Filer is specified as an Involved Party. If so, GTM will use the reference number on the associated Involved Party to populate the Transmitter ID and Filer ID. The Involved Party Qualifiers and Reference Number Qualifiers expected are listed in the Appendix. If the Involved Parties or the Reference Numbers are not present, GTM will use the values in the properties when generating the EDI filing document. To indicate whether sample test data or actual export information is being sent:

gtm.aes.param.P\_IS\_PRODUCTION

To indicate the quantity qualifier ID and currency qualifier ID that should be reported:

| gtm.aes.param.P_REPORTING_QUANTITY | (default=ORDERED)     |
|------------------------------------|-----------------------|
| gtm.aes.param.P_REPORTING_CURRENCY | (default=TOTAL VALUE) |

To indicate the reference numbers and time zone that should be reported:

gtm.aes.param.P\_REPORTING\_REFERENCE\_NUMBER (default=BN)
gtm.aes.param.P\_REPORTING\_REPORTING\_FOREIGN\_ENTITY(default=FOREIGN\_ENTITY)
gtm.aes.param.P\_REPORTING\_TIMEZONE (default=US/Eastern)

To indicate the classification code type that should be reported:

| gtm.aes.param.P_CLASSIFICATION_CODE_TYPE | (default=HTS U | JS) |
|------------------------------------------|----------------|-----|
|------------------------------------------|----------------|-----|

To indicate whether an alternate code type can be reported:

```
gtm.aes.param.P_ALLOW_ALTERNATE_CODE_TYPE (default=YES)
```

AES allows you to report the HTS or Schedule-B codes when filing export declarations. By setting the above properties, you can configure which code type to report and whether GTM can report an alternate code type. This means that if a user prefers to report the HTS codes and there is either no HTS code on the declaration line or if the HTS code is not reportable, then GTM will report a Schedule-B code.

To indicate the license value that must be reported:

```
gtm.aes.param.P_REPORTING_LICENSE_VALUE
```

To generate the filing document, Global Trade Management iterates through all the declaration lines and selects those lines that have been marked, during report determination, with control types and control codes specific to the regime associated with the document type. Declaration lines that need to be included in the filing document have a control type in the *Reporting Results* grid in the Declaration Line manager in the UI.

Once all the information is retrieved, the document generation mechanism invokes a callback helper process. This callback helper process essentially performs miscellaneous tasks such as validating the statuses before and after document generation, plus any additional pre and post document generation tasks specific to the document type. For AES, Global Trade Management has defined a specific callback process *AESFilingCallback* that is associated with the *AES\_FILING* document type. You can use the *AES\_FILING* document type or you can create your own document types. However, any document type created for the purpose of creating a filing document that will be filed via AES must use the *AESFilingCallback* process. The document type to the callback helper process association is defined via the following property.

glog.reqdoc.reqdocCallbacks.<DOCUMENT\_TYPE>=<callback-helper-java-class>

By default, the property is set as follows to indicate that **AES\_FILING** document type is associated to the callback *gtm.server.agent.business.transaction.AESFilingCallback*.

glog.reqdoc.reqdocCallbacks.AES\_FILING=gtm.server.agent.business.transaction.AE
SFilingCallback

The *AESFilingCallback* does the following:

- Validates the statuses before generating the document.
- Sets the status after generating the document.
- Creates the filing reference numbers for the declaration lines.
- Creates a tracking number for the filing document.

Global Trade Management tags the filing document with a tracking number which is returned in the filing response, allowing Global Trade Management to match a filing response back to the original filing document.

Documents generated for the declaration are listed on the Documents tab of the Declaration manager. You can view the generated document content and document statuses via the Document Manager.

## **Document Filing**

After a document has been generated for a declaration, you can transmit the filing document for that declaration using the *File Customs* action. This action transmits the filing document using the standard Global Trade Management/Oracle Transportation Management communication mechanisms and updates filing statuses. The File Customs action takes document type, communication method, and external system as input. In versions up to and including 6.3.3, File Customs action had support for AES Filing only via Messaging Queue. From 6.3.4 onwards, File Customs action is additionally supporting the AES filing via HTTP with Descartes as third party vendor who can file on behalf of GTM. You can also file the generated EDI through a customer-defined action with any communication method but they must take care to update the statuses.

To facilitate sending the filing document to AES, File Customs action supports the following communication methods.

- **QUEUE**: GTM sends the filing documents to the WebLogic Queue. WebLogic messaging bridge then transmits the filing documents from the WebLogic Queue to the queue in IBM MQ Series. GTM is shipped with GTM\_CUSTOMS\_OUT\_AES external system, which is pre-configured to point to the default outbound WebLogic Queue gtm\_customs\_out\_queue. The weblogic queue pushes the EDI message to AES MQ.
- HTTP: GTM is shipped with an AES FILING VIA DESCARTES GLN, a sample external system, to send HTTPS requests to the Descarte's GLN system. You can modify the public shipped external system or create a new external system by copying the information from public shipped external system. You must specify GLN URL/User Name and Password. File Custom action sends the filing documents to the HTTP URL of GLN specified on the external system. Next, GLN authenticates the HTTP request and validates the data present in the input EDI. If authentication and validation is successful, it responds back with an acknowledgement of the EDI receipt and files the EDI file to AES system.

**Note**: The external system used for either of the above options must include External System Translations "GTM\_DOCUMENT\_TO\_AES" to extract the EDI content from the document XML.

## **Inbound Filing Response Processing**

The government system authenticates, validates the EDI and processes it. The government responds back with success, failure, and warning messages. Inbound filing responses are modeled in Global Trade Management as tracking events. This allows filing responses, after entering Global Trade Management, to trigger notification or workflow, such as updating the statuses of the filing, updating the declaration with response codes and confirmation numbers such as the ITN.

The filing responses can enter Global Trade Management via a variety of integration mechanisms such as the standard XML integration, web services, or data queues. AES uses EDI-formatted filing

responses and interfaces with either Message Queue or GLN based on the communication method used for filing.

- **MQ Series Middleware**: Global Trade Management uses WebLogic Queues to get response communications from AES through the MQ Series middleware. Global Trade Management has a message handler to convert the EDI response into a tracking event XML.
- **Global Logistics Network**: Descarte's GLN receives the EDI Response from AES system which it sends back to (gtm.integration.aes.servlet.AESFilingResponseServlet) HTTP servlet in GTM. Customer must provide the HTTPS servlet URL, user name, and password to GLN so that GLN can configure to forward the response from AES to GTM. Descarte can configure these details in GLN as one time setup.

## EDI to Tracking Event XML Transformation

GTM receives the filing response either into its WebLogic Queue or at http servlet.

### WebLogic Queues

When a filing response is received from AES into WebLogic Queue, the response message is fed into Global Trade Management's integration layer. The Oracle Transportation Management/Global Trade Management integration can only handle XML data. Global Trade Management has a plug-in which can intercept messages coming in on a WebLogic Queue and invoke a message handler to convert the EDI into a standard GLog-XML tracking event. The transformed message is fed back into the integration layer.

The plug-in is configurable via the following property:

gtm.jmsqueue.plugin.gtm\_customs\_in\_queue=1,-1,JMSINTDQSVC:-handler gtm.server.jms.AESFilingResponseMessageHandler

This property specifies that when a message is queued into the *gtm\_customs\_in\_queue* queue, the plug-in *JMSINTDQSVC*, calls the message handler *gtm.server.jms.AESFilingResponseMessageHandler* to perform the transformation.

**Note**: This property is not available as default. You have to add it when you configure the system for AES.

You can create your own message handlers if you want to implement custom transformation logic. The message handler must be Java program. (See appendix for a sample message handler). Global Trade Management expects that the message handler converts the filing response to a tracking event XML; therefore any custom message handler must transform the response message and create XML corresponding to a complete inbound tracking event as defined in the GLogXML schema.

### **HTTP Servlet**

GTM is configured to receive the AES response at Http servlet gtm.integration.aes.servlet.AESFilingResponseServlet. The servlet transforms the inbound response (EDI) to standard integration XML format and the transformed message is fed back into the integration layer.

Integration XML as tracking event, that comes into Global Trade Management is, expected to contain username and password fields for authentication. The default message handler or http servlet, when building the tracking event XML, uses the username and password specified by the following properties:

gtm.customsfiling.gloguser.username
gtm.customsfiling.gloguser.password

## Tracking Event Processing

Global Trade Management ships with an automation agent for processing filing responses. The automation agent *PROCESS CUSTOMS FILING RESPONSE* of type *TRACKING EVENT* is triggered when a new tracking event enters the system, or if an existing tracking event is re-processed. The automation agent, when triggered, attempts to match the tracking event to a filing document. If the matching is successful, the automation agent updates the status on the document according to the filing response status. The automation agent by default is not active. It is recommended that you use this automation agent as a template, to create your own automation agents to process filing responses.

## **Customs Filing Statuses**

Statuses are a good way to trace where a declaration, or the associated filing document, is in the lifecycle of the filing process. Global Trade Management by default has a set of status types and values on the filing document that are specific to the AES filing process. These status types and values are listed below.

**SHIPMENT\_CUSTOMS\_STATE:** Indicates the state of the declaration that the document is associated with. Indirectly, it indicates the submission state of the filing document. This status type has the status values:

- **New**: Declaration has not been filed yet.
- **Update**: Declaration has been modified after filing at least once.
- **Cancel**: Declaration has been cancelled after filing at least once.

**CUSTOMS\_FILING\_GENERATION:** Indicates the generation status of the filing document. This status type has the status values:

- Not Generated: Document has not yet been generated.
- Generated: Document has been generated.

**CUSTOMS\_FILING:** Indicates the status of the filing process. This status type has the status values:

- Not Started: Filing process not started.
- Submitted: Filing document has been submitted.
- Cancellation Submitted: Cancellation of a prior filing has been submitted.
- **Replacement Submitted**: Replacement of a prior filing has been submitted.
- Accepted: Filing response that the filing has been accepted.
- Accepted Verify: Filing response is conditionally accepted.
- **Replaced**: Filing response that a prior filing has been replaced.
- **Cancelled**: Filing response that a prior filing has been cancelled.
- **Compliance**: Filing response that filing has compliance problems.
- **Rejected Fatal**: Filing response that filing has been rejected with fatal errors.
- **Rejected Warning**: Filing response that filing has been rejected with warnings.

When you generate a document, using the *Generate Document* action on a declaration, the status value for **CUSTOMS\_FILING\_GENERATION** is set to *Generated*.

When you transmit the filing document, for the very first time, the status value for **CUSTOMS\_FILING** is set to **Submitted.** When a response is received from AES, the status value is set to indicate the response result.

If you want to modify a declaration, after its filing document has been submitted and want to re-file the export declaration for the declaration, first you must run the action *Update Shipment Custom State*, which sets SHIPMENT\_CUSTOMS\_STATE to Modified, and CUSTOMS\_FILING\_GENERATION to Not Generated. Next, you must re-generate the filing document by running the *Generate Document* action, which sets the status value for CUSTOMS\_FILING\_GENERATION to Generated. Finally, you must run the *File Customs* action to transmit the modified filing document, which sets the status value for CUSTOMS\_FILING\_determent action Submitted, based on the intent of modifying the declaration.

You can define your own customs status types and values to indicate other conditions that you might be interested in or when filing with other regimes.

# 4. Filing with AES via Message Queue: Setup

## **Configuring WebLogic Queues**

WebLogic Queues are used as intermediate storage while forwarding messages from GTM to AES. The following sections demonstrate how to configure the WebLogic queues for both the customs filing and filing response flows.

GTM ships with a default WebLogic Queue named **gtm\_customs\_out\_queue** which is configured to receive the filing documents. An external system **GTM\_CUSTOMS\_OUT\_AES** is also provided with GTM so you can interface with the WebLogic Queue.

If you choose to use a your own WebLogic queue instead of the default WebLogic queue provided, you can create and configure the WebLogic queue as described below.

## Creating a Message Queue in WebLogic

A WebLogic Queue can be created by following the WebLogic documentation.

A WebLogic queue for OTM/GTM can be created using following steps:

- 1. Log into the WebLogic Administrative console.
- 2. Open Services > Messaging > JMS Modules.
- 3. Open GC3JMSModule.
- 4. Make changes to the WebLogic configuration by clicking the **Lock & Edit** button in the Change Center tab available on top left side in the WebLogic Administrative Console.
- 5. Add a new resource with the following details:
  - Resource Type: Queue
  - Name: <Name of Resource>
  - JNDI Name: < JNDI name of resource>
  - **sub deployment**: < create new sub deployment with same name>
  - Target: select GC3 server.
- 6. Activate the changes in WebLogic configuration by clicking **Activate Change** in Change Center tab.

### Configuring a WebLogic Queue for Customs Filing

You can configure a WebLogic Queue for Customs Filing using the following property:

glog.jmsoutqueues.<WebLogic Queue name>=jms

The *< WebLogic Queue name>* is the name of the WebLogic Queue defined. (Refer to the section Creating a Message Queue in WebLogic).

You can use an existing OTM/GTM External System or create a new External System and associate it with the your WebLogic Queue created above. The External System's *Queue Name* should reference the *<WebLogic Queue name>* in the property defined above.

## Configuring WebLogic Queues for Filing Response

Message processing from the WebLogic Queue is disabled by default in OTM/GTM. Set the following property to enable the processing:

glog.jmsqueue.suppress=false

You can configure a WebLogic Queue for receiving a customs filing response using the following property.

glog.jmsqueue.<Type>.<WebLogic Queue name>= <Thread count>,<Wait time>, <Plugin Id>: -handler <Handler Class>

**Note**: *<Type>* is the type of message.

OTM/GTM allows the following types of messages:

- Integration: A message which adheres to OTM/GTM XML schemas.
- **Plugin**: A message which requires transformation to convert to a XML which adheres to OTM/GTM XML Schemas.

The *< WebLogic Queue name>* is the name of the WebLogic Queue defined. (Refer to the section Creating a Message Queue in WebLogic).

< *Thread count*> is the number of threads to be created for processing the inbound messages from the queue.

< Wait time> is a positive integer representing the number of seconds each thread has to wait before it checks the queue for messages. This property overrides glog.jmsqueue.waittime property which defined the default wait time for all the queues.

**Note**: Make sure that this *< Wait time>* is less than the transaction timeout value in WebLogic and should not be equal to zero (0). Default is 1.

<*Plug-in Id>* is the service which publishes a new transmission topic after reading the message from the queue. For WebLogic Queues, you can always use JMSINTDQSVC as the plug-in ID. JMSINTDQSVC works in conjunction with the handler class to convert the message.

<*Handler Class*> is the Java class which is responsible for converting the message from the WebLogic Queue to an XML which adheres to OTM/GTM XML Schemas.

For Example:

For AES customs filing, when OTM/GTM receives the response from AES, the following property is used for defining the inbound queue which receives the EDI message.

glog.jmsqueue.plugin.gtm\_customs\_in\_queue=1,1,JMSINTDQSVC: - handler
gtm.server.jms.AESFilingResponseMessageHandler

GTM contains with a default WebLogic Queue **gtm\_customs\_in\_queue** which is configured to receive the filing responses.

## Configuring XA Data Source in WebLogic

Processing a filing response involves reading messages from the WebLogic queue and saving it to the OTM/GTM database. These two operations should both be successful, or else rolled back.

This requires connections which support two phase commit, one connection for reading from the queue and another connection for persisting to the database. A two-phase commit guarantees the commit or rollback of multiple transactions. A two-phase commit is where there is one transaction for reading from the queue and another transaction for persisting to the OTM/GTM database. These two transactions should be both successful, or else rolled back.

For getting a DB connection which supports a two-phase commit, a XA Data Source is required. Refer to the <u>WebLogic Documentation</u> for how to create a XA Data Source.

This data source has to be registered with OTM. This can be done by following these steps.

- 1. Log into OTM/GTM with DBA.ADMIN
- 2. Navigate to Configuration and Administration > System Administration > Data Source Manager.
- 3. Create a new data source with the following details:
  - Data Source ID: < Data Source ID in OTM/GTM>
  - Manager: EXTERNAL JTS
  - Schema: glogowner
  - Multi-User: Selected
  - Database: GC3
  - Database User: glogdba
  - Database Password: cpassword of glogdba account>
  - User: DBA.ADMIN
  - JDBC URL: jndi: <XA Data Source JNDI name in WebLogic>
  - JDBC Driver: oracle.jdbc.xa.client.OracleXADataSource

< Data Source ID in OTM/GTM>: Data Source GID created in OTM for the XA Data Source.

cpassword of glogdba account>: Password of glogdba schema user.

< XA Data Source JNDI name in WebLogic>: The JNDI name of the XA Data Source created in weblogic.

Also, set the following property:

glog.jmsqueue.datasource= <Data Source Id in OTM/GTM>

#### Monitoring WebLogic Queue using OTM/GTM Diagnostics

In order to monitor the processing of inbound messages from the WebLogic queues, use the following properties:

- **glog.jmsqueue.trackQueueSize**: This property allows Oracle Transportation Management to track queue size statistics. A value of *true* will start the tracking and a value of *false* will turn off tracking.
- **glog.jmsqueue.diagQueueSize**: If this value is set to true, the queue backlog is displayed in diagnostics. Default is true.

#### Configuring WebLogic Queue for Erroneous Filing Responses

A successfully processed message will get removed from the inbound WebLogic Queue, while an erroneous message will be retained in the queue. An error can occur while converting or while saving the transmission. This causes the same message to be read and re-processed several times.

A WebLogic queue can be configured to handle such a failure messages such that it will route all failure messages to an error queue after a configured number of re-deliveries.

Steps to configure:

1. In the Administration Console, navigate to the queue resource that you want to configure.

- 2. On the **Configuration > Delivery Failure page > In Redelivery Delay Override**, specify the delay before rolled back or recovered messages are redelivered.
- 3. In **Redelivery Limit**, specify the number of redelivery tries a message can have before it is moved to an error destination.
- 4. In **Expiration Policy**, select the expiration policy as *Redirect*.
- 5. In **Error Destination**, select a pre-configured queue to receive messages that have expired or reached their redelivery limit.

The error queues must be targeted to the same JMS server as the queues for which the error queue is defined. If no error queue is configured, then expired or undeliverable messages are simply deleted.

# 5. Configuring WebLogic Messaging Bridge

## WebLogic Messaging Bridge Overview

For a detailed description of WebLogic Messaging Bridge, please refer to the <u>WebLogic Documentation</u>. The following sections describe different components required for the WebLogic Messaging Bridge.

# Binding Connection Option for Communicating with IBM MQ Series Queues

This integration connects to an IBM MQ Series by using the binding connection option. This approach allows the communication between WebLogic Messaging Bridge and the IBM MQ Series using the JNI interface. Please refer to the IBM MQ Series documentation for more details on the connection options.

## **IBM MQ Client**

The WebLogic Messaging Bridge requires an IBM MQ client with proper configuration (binding connection information) to be able to communicate with IBM MQ Series queues.

# WebLogic Messaging Bridge for Customs Filing (Outbound from OTM/GTM)

A WebLogic Messaging Bridge puts filing documents from WebLogic Messaging Queue into the AES IBM MQ Queue. It is required that the filing documents from WebLogic queue should be forwarded to AES IBM MQ exactly once.

# WebLogic Messaging Bridge for Filing Response (Inbound to OTM/GTM)

Another WebLogic Messaging bridge pulls filing responses from AES IBM MQ Queue and stores them in the WebLogic queue. This also requires that a response message is to be received exactly once. The received filing response is then processed by GTM.

## **XA Adapter**

Messaging bridge requires an XA Adapter to send or receive message exactly once. The XA adapter guarantees that the operation is performed exactly once.

## Installing IBM MQ Client

MQ client can be downloaded <u>here</u>. Please refer to MQ Client documentation for installation instructions.

## Configuring WebLogic to use IBM MQ Client

The WebLogic Message Bridge requires the following JARs to be available in the WebLogic classpath. All these JARs will be available in the java > bin folder of MQ Client installation.

- com.ibm.mq.jar
- com.ibm.mq.jmqi.jar

- com.ibm.mqjms.jar
- dhbcore.jar
- fscontext.jar
- providerutil.jar

To add the jar files to the class path for the WebLogic server, the jar files need to be listed in the weblogic.conf file. The weblogic.conf file is available in WebLogic installation folder.

```
classpath=<MQ Client Installation>/java/lib/com.ibm.mq.jar
classpath=<MQ Client Installation>/java/lib/com.ibm.mq.jmqi.jar
classpath=<MQ Client Installation>/java/lib/com.ibm.mqjms.jar
classpath=<MQ Client Installation>/java/lib/dhbcore.jar
classpath=<MQ Client Installation>/java/lib/fscontext.jar
classpath=<MQ Client Installation>/java/lib/providerutil.jar
```

For example:

```
classpath=/opt/mqm/java/lib/com.ibm.mq.jar
classpath=/opt/mqm/java/lib/com.ibm.mq.jmqi.jar
classpath=/opt/mqm/java/lib/com.ibm.mqjms.jar
classpath=/opt/mqm/java/lib/dhbcore.jar
classpath=/opt/mqm/java/lib/fscontext.jar
classpath=/opt/mqm/java/lib/providerutil.jar
```

## **Binding File Generation**

IBM MQ client ships with a JMS Administration tool which allows you to create a configuration file describing the binding information pertaining to AES IBM MQ queues. The binding information includes name of queue, location of queue, etc. This binding information (configuration file) is fed into the WebLogic Messaging Bridge to forward/receive messages to/from AES IBM MQ.

The following information has to be collected before performing this step. This information will be needed for both operations, i.e. AES customs filing and riling response processing.

- Host IP address of AES IBM MQ Server
- Queue manager name in AES IBM MQ Server
- Queue names in AES IBM MQ Server (one for filing and other for response)
- Port number to be used to connect to the AES IBM MQ Server
- Server connection channel
- User and password information for security authentication (if any)

To run the JMS Administration tool provided by IBM MQ client successfully, the following environmental variables have to be set.

MQ\_JAVA\_DATA\_PATH MQ\_JAVA\_INSTALL\_PATH MQ\_JAVA\_LIB\_PATH (only for unix)

These environmental variables are already available in a Windows system after the IBM MQ Client installation.

The UNIX operating system requires explicit setting of these variables. In the UNIX operating system the environment variables can be set as described here: <u>http://www-</u>01.ibm.com/support/knowledgecenter/api/content/SSFKSJ\_7.5.0/com.ibm.mq.dev.doc/q030590\_.htm . Running the *". /setjmsenv64"* (64-bit machine) script will display the required environment variables

and their values. This script is available in **java** > **bin** folder of IBM MQ client installation. Running this script will only show the variable values. Then, you need to set them explicitly.

The following steps describe process involved in creating a JMS configuration binding file for the IBM MQ Series queues using JMS Administration tool.

- 1. Make a copy of JMSAdmin.config file available in **java > bin** directory of MQ Client installation folder.
- 2. Open the copy of JMSAdmin.config and remove the starting '#' from the following lines. #INITIAL\_CONTEXT\_FACTORY=com.sun.jndi.fscontext.RefFSContextFactory #PROVIDER\_URL=file:/C:/JNDI-Directory
- 3. Add `#' to the start of all other lines containing INITIAL\_CONTEXT\_FACTORY= and PROVIDER\_URL=.
- 4. Change the Provider URL as shown:

PROVIDER\_URL=<destination directory to be used for creating the binding
file>
destination directory should exist in the file system.

- 5. For Windows, open a command prompt and enter the following details: <<WebSphere MQ client installation path>>\Java\bin\JMSAdmin.bat -cfg <Copy of JMSAdmin.config>
- 6. For Unix, open a Terminal and use JMSAdmin.sh.:

<<WebSphere MQ client installation path>>\Java\bin\JMSAdmin.sh -cfg <Copy of JMSAdmin.config>

Notice this will open InitCtx> prompt.

- 7. Enter the following commands into InitCtx> Prompt to specify that an XA based connection has to be used for customs filing. Messaging bridge also requires XA based connection to send message exactly once.
  - - Command to define Queue Connection factory to connect to AES IBM MQ Series.
    - o DEF XAQCF(<Local Queue Connection Factory name>) TRANSPORT(CLIENT)
      HOST(<IP address of AES IBM MQ Server>) PORT(<Port number provided by AES
      for Filing>) QMGR(<Queue Manager name provided by AES for Filing>)
      CHANNEL(<Server connection channel provided by AES>)
  - - Command to define Queue provided by AES IBM MQ Series for customs filing.
    - o DEF Q(<Local Queue Name to be used by Bridge for Filing>) QMGR(<Queue manager name provided by AES for Filing>) QUEUE(<Queue name provided by AES for Filing>)

8. For example:

InitCtx> DEF XAQCF (CF\_SEND) TRANSPORT(CLIENT) HOSTNAME(veracruz.x.com)
PORT(1414) QMGR(QM\_SEND) CHANNEL(SVRCON)
InitCtx> DEF Q(LOCAL\_NAME\_Q\_SEND) QMGR(QM\_SEND) QUEUE(Q\_SEND)

In the above two commands only the Queue connection factory CF\_SEND and the local queue name for the AES IBM Queue LOCAL\_NAME\_Q\_SEND, are the names that you can define on your own. The rest of the variables are to be provided based on the information provided by AES.

- 9. Enter the following commands into the **InitCtx> Prompt** to specify that an XA based connection has to be used in messaging bridge for filing response. Messaging bridge also requires an XA based connection to receive the message exactly once. If host, port and queue manager are the same as customs filing, the following commands can be ignored:
  - - Command to define Queue Connection factory to connect to AES IBM MQ Series.
    - o DEF XAQCF(<Local Queue Connection Factory name>) TRANSPORT(CLIENT)
      HOST(<IP address of AES IBM MQ Server>) PORT(<Port number provided by AES
      for Response>) QMGR(<Queue Manager name provided by AES for Filing
      Response>) CHANNEL(<Server connection channel provided by AES>)
  - - Command to define Queue provided by AES IBM MQ Series for filing response.
    - o DEF Q(<Local Queue Name to be used by bridge for Response>) QMGR(<Queue manager name provided by AES for Response>) QUEUE(<Queue name provided by AES for Response>)
- 10. For example:

InitCtx> DEF XAQCF(CF\_RECEIVE) TRANSPORT(CLIENT) HOSTNAME(veracruz.x.com)
PORT(1414) QMGR(QM\_ RECEIVE) CHANNEL(SVRCON)
InitCtx> DEF Q(LOCAL\_NAME\_Q\_ RECEIVE) QMGR(QM\_SEND) QUEUE(Q\_RECEIVE)

In the above two commands only the Queue connection factory CF\_ RECEIVE and the local queue name for the AES IBM Queue LOCAL\_NAME\_Q\_ RECEIVE are the names that you can define on your own. The rest of the variables are to be provided based on the information provided by AES.

11. Type '*End*'. This will close the **InitCtx**> **prompt** and create a file in the destination directory mentioned in Copy of JMSAdmin.config in PROVIDER\_URL.

This will create a configuration file named .bindings in the folder mentioned in PROVIDER\_URL.

The above process will generate a bindings file which has information for both queues meant for filing documents and filing responses. The bindings file can also be generated separately for both the filing documents and filing response queues of AES IBM MQ Series queues.

Refer to the following link for a detailed example on JMS Administration tool usage:

• <u>http://www-01.ibm.com/support/docview.wss?uid=swg21614256</u>

## **Deploying XA Adapter**

The WebLogic application server comes with a XA adapter that can be deployed and made available to the messaging bridge. More about deploying the resource adapters can be found <u>here</u>.

Adapter can be deployed by following these steps:

- 1. Log into the WebLogic Administrative Console using following credentials.
  - User: system
  - **Password**: <*Provided at time of OTM/GTM installation*>
- 2. Follow the steps in <u>Deploy resource adapters</u>. Below are the values for some of the attributes which are required during this configuration.
  - Target type: Application
  - JNDI Name: < Any JNDI name>
  - Targeting Server: Select the server starting with "gc3-".

## **Configuring WebLogic Messaging Bridge for Customs Filing**

In order to post the filing documents from GTM to the AES filing system, follow these steps:

- 1. A WebLogic Queue to receive the filing document from GTM has to be configured. For Configuring a WebLogic Queue for receiving documents from GTM, please refer to the AES Export Declaration Filing and Response Processing and the sub section Configuring a WebLogic Queue for Customs Filing.
- GTM contains a default WebLogic Queue gtm\_customs\_out\_queue which is configured to receive the filing documents. An external system GTM\_CUSTOMS\_OUT\_AES is also provided with GTM for interfacing with the WebLogic Queue.
- **3.** In the WebLogic Administrative console, create a JMS Message Destination for the above WebLogic Queue.
- 4. In the WebLogic Administrative console, create a JMS Message Destination with the bindings file created for the AES IBM MQ queue meant for customs filing documents.
- 5. In the WebLogic Administrative console create, a messaging bridge with source destination as created in step 2 and target destination as created in step 3.

The following picture presents overview of customs filing using messaging bridge.

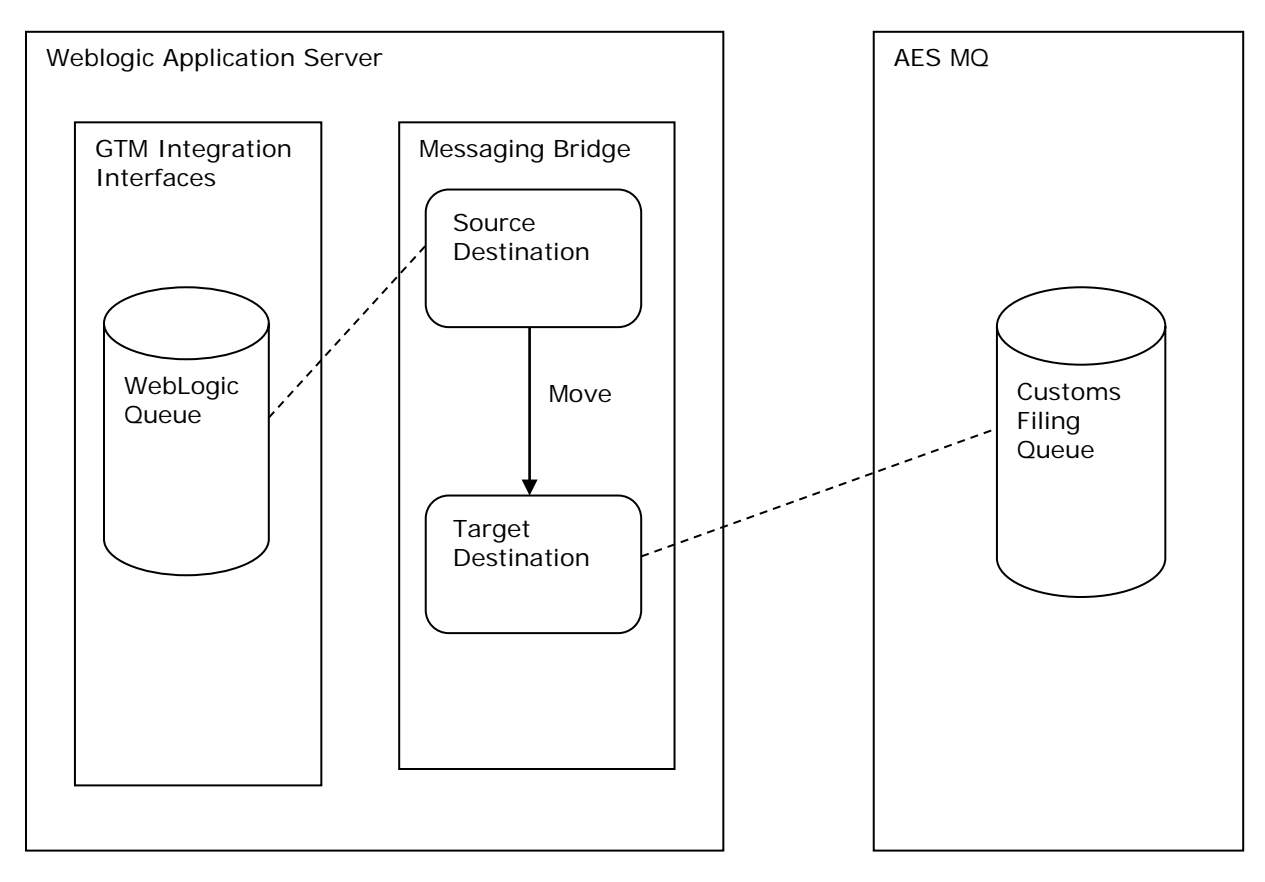

Figure 5-1

Refer to <u>Messaging Bridge</u> for more details.

Refer to the following sections which further elaborate the creation of source destination and target destination for the messaging bridge and creation of the messaging bridge itself.

## Source Destination

A source destination is a WebLogic queue. Messages are read from source destination by the customs filing bridge.

A source destination can be created using the following steps:

- 1. Log into the WebLogic Administrative Console using following credentials.
  - User: system
  - Password: < Provided at time of OTM/GTM installation >
- 2. Follow the steps mentioned in <u>Create JMS bridge destinations</u> to create the source destination for the WebLogic Queue. Below are the values for some of the attributes which are required:
  - Adapter JNDI Name: eis.jms.WLSConnectionFactoryJNDIXA
  - Connection URL: t3://<Weblogic server address>:<Admin port>
  - Connection Factory JNDI Name: weblogic.jms.XAConnectionFactory
  - **Destination JNDI Name**: gtm\_customs\_out\_queue
  - **Destination Type**: Queue

### Target Destination

A target destination represents a customs filing queue in AES IBM MQ. Messages are read from the source destination by the customs filing bridge and sent to the queue represented by this target destination. A target destination can be created using the following steps:

- 1. Log into the WebLogic Administrative Console using following credentials:
  - User: system
  - **Password**: <*Provided at time of OTM/GTM installation*>
- 2. Follow the steps mentioned in <u>Create JMS bridge destinations</u> to create the target destination for the filing queue in AES IBM MQ. Below are the values for some of the attributes which are required:
  - Adapter JNDI Name: eis.jms.WLSConnectionFactoryJNDIXA
  - Initial Context Factory: com.sun.jndi.fscontext.RefFSContextFactory
  - Connection Factory JNDI Name: <Local Queue Connection Factory name for customs filing queue>
  - **Destination JNDI Name**: Customs Filing Local Queue name provided in InitCtx> prompt.
  - Connection URL: < Directory location Specified in PROVIDER\_URL>
  - Destination Type: Queue

### Configuring a Customs Filing Bridge

A customs filing bridge forwards the message from the source destination to the target destination. A customs filing bridge can be created with following steps:

- 1. Log into WebLogic's Administrative Console using following credentials:
  - User: SYSTEM
  - **Password**: <*Provided at time of OTM/GTM installation*>
- 2. Follow the steps mentioned in <u>Create messaging bridge instances</u> to create a WebLogic Messaging Bridge which forwards messages from WebLogic Queue (source destination) to AES IBM MQ queue for customs filing. Below are the values for some of the attributes which are required during this configuration.
  - Quality of Service: Exactly Once

- Existing Source Destination: < JMS Message Bridge Destination created as in Source Destination above>
- Messaging Provider: WebLogic Server 7.0 or higher
- Existing Target Destination: < JMS Message Bridge Destination created as Target Destination above>
- Messaging Provider: other JMS
- Targeting Server: Select the server starting with "gc3-".
- Asynchronous Mode Enabled: not selected
- Started: selected

# Configuring WebLogic Messaging Bridge for Customs Filing Response

In order for GTM to receive the filing responses from AES System, follow these steps:

- 1. Configure a WebLogic Queue to receive the filing response from AES System. For Configuring a WebLogic Queue to receive the filing responses from AES IBM MQ, refer to the section AES Export Declaration Filing and Response Processing and the sub section Configuring WebLogic Queues for Filing Response.
- 2. Once the data source is defined after following the steps in the OTM Integration Guide for the inbound transmission, define the following property:

glog.jmsqueue.plugin.gtm\_customs\_in\_queue=1,1,JMSINTDQSVC: - handler
gtm.server.jms.AESFilingResponseMessageHandler

GTM contains a default WebLogic Queue gtm\_customs\_in\_queue which is configured to receive the filing responses.

- **3.** In the WebLogic Administrative console, create a JMS Message Destination for the above WebLogic Queue.
- 4. In the WebLogic Administrative console, create a JMS Message Destination with the bindings file created for the AES IBM MQ queue meant for customs filing responses.
- 5. In the WebLogic Administrative console, create a messaging bridge with a source destination and target destination as described earlier.

The following picture presents overview of filing response using messaging bridge.

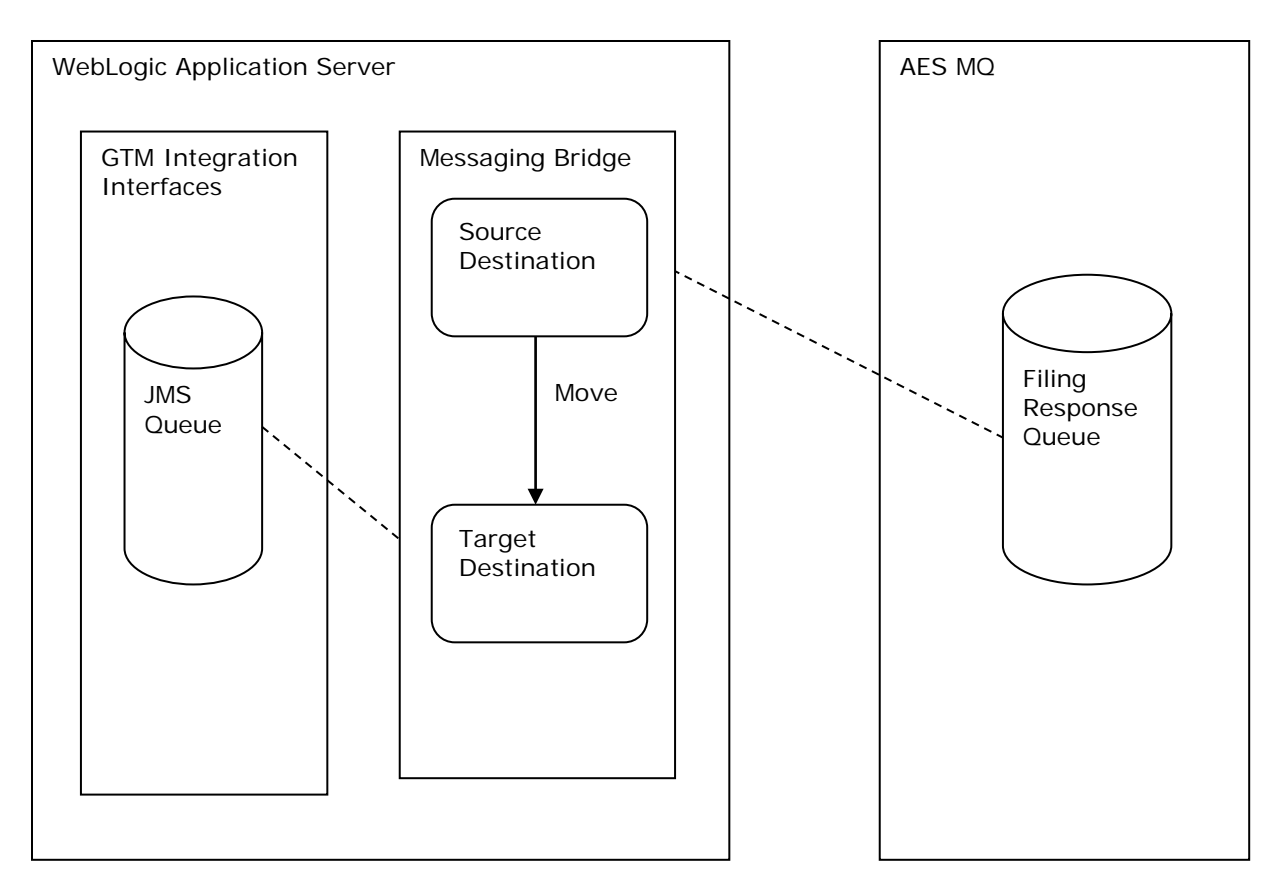

Figure 5-2

Refer to Messaging Bridge for more details.

Refer to the following sections which elaborate the creation of a source destination and target destination for the messaging bridge and the creation of the messaging bridge itself.

## Source Destination

The source destination represents the customs filing response IBM MQ queue of AES. Messages are read from source destination by customs filing response bridge. Source destination can be created using the following steps:

- 1. Log into WebLogic Administrative Console using following credentials.
  - User: system
  - **Password**: < Provided at time of OTM/GTM installation>
- 2. Follow the steps mentioned in <u>Create JMS bridge destinations</u> to create the target destination for the filing queue in AES IBM MQ. Below are the values for some of the attributes which are required.
  - Adapter JNDI Name: eis.jms.WLSConnectionFactoryJNDIXA
  - Initial Context Factory: com.sun.jndi.fscontext.RefFSContextFactory
  - **Connection Factory JNDI Name**: <Local Queue Connection Factory name for customs filing response queue>
  - **Destination JNDI Name**: Customs Filing response Local Queue name provided in InitCtx > prompt
  - Connection URL: < Directory location Specified in PROVIDER\_URL>

### • Destination Type: Queue

### **Target Destination**

The source destination represents a WebLogic queue. Messages are read from the source destination by the customs filing response bridge and sent to the queue represented by this target destination. A source destination can be created using the following steps.

- 1. Log into the WebLogic Administrative Console using following credentials:
  - User: system
  - **Password**: <*Provided at time of OTM/GTM installation*>
- 2. Follow the steps mentioned in <u>Create JMS bridge destinations</u> to create the source destination for the WebLogic Queue. Below are the values for some of the attributes which are required:
  - Adapter JNDI Name: eis.jms.WLSConnectionFactoryJNDIXA
  - **Connection URL**: *t3://<Weblogic server address>:<Admin port>*
  - Connection Factory JNDI Name: weblogic.jms.XAConnectionFactory
  - Destination JNDI Name: gtm\_customs\_in\_queue
  - Destination Type: Queue

### Configuring the Bridge

A customs filing response bridge forwards the message from the source destination to the target destination. A customs filing response bridge can be created with following steps.

- 1. Log into WebLogic's Administrative Console using following credentials.
  - User: SYSTEM
  - **Password**: <*Provided at time of OTM/GTM installation*>
- 2. Follow the steps mentioned in <u>Create messaging bridge instances</u> to create a WebLogic Messaging Bridge which forwards messages from WebLogic Queue (source destination) to AES IBM MQ queue for customs filing. Below are the values for some of the attributes which are required during this configuration:
  - Quality of Service: Exactly Once
  - Existing Source Destination: < JMS Message Bridge Destination created as in Source Destination above>
  - Messaging Provider: Other JMS
  - Existing Target Destination: < JMS Message Bridge Destination created as in Target Destination above>
  - Messaging Provider: WebLogic Server 7.0 or higher
  - Asynchronous Mode Enabled: not selected
  - Started: selected

### Preserving WebLogic Configuration Changes

Changes done to WebLogic configuration, like creating bridges, destination, etc., may be lost during server restart. Please refer to the "Advanced Configuration: Application Server" section of the Administration Guide to preserve the changes.

# 6. AES Regulatory Changes

# Amendments to Cuba Sanctions and New Voluntary Disclosure License Code Types

In January 2015 the Automated Export System deployed changes to allow new License Codes that can be used in export filings. GTM is updated to accommodate the use of these new License Codes. The format and query templates have been modified to fulfill the new reporting requirements and will appear in the **X107** field of the EDI filing document. The new License Codes, their use and the configuration necessary is described below.

### C62 – SUPPORT FOR THE CUBAN PEOPLE

This is a standard license exception code that would normally be found in either a Compliance Rule Exception Code field or the Authorization field. The user-friendly code that should be entered is *SCP*. The templates will map this to the EDI License Code *C62*.

- VDC COMMERCE DEPARTMENT VOLUNTARY SELF DISCLOSURE
- VDS STATE DEPARTMENT VOLUNTARY DISCLOSURE
- VDO OTHER PARTNER GOVERNMENT AGENCY VOLUNTARY DISCLOSURE

These three are neither License Codes or License Exception Codes, but other information. However, it is expected to find these either in a Compliance Rule Exception Code or the Authorization field. There is no user-friendly code, so the actual values, VDC/VDS/VDO are expected to be found in the Compliance Rule Exception Code or Authorization field.

Users are expected to capture the need for voluntary disclosure by either entering the values directly into the Authorization field or by modeling a Compliance Rule on a Transaction Remark. The Remark Text should be one of the three values listed above and this same value would be used in the Exception Control Code.

## **FTR Changes**

In April 2014 the Automated Export System (AES) deploys the FTR changes that were detailed in AES Broadcast #201316. GTM is updated to accommodate these regulatory changes. The format and query templates are modified to fulfill the new reporting requirements. However, you should note the following changes need to be configured in the templates to query and report the values correctly.

1. Ultimate Consignee Type – Element N106

The N106 element is used to report the Ultimate Consignee Type. This value is required when the N101 Element value is CN. The Ultimate Consignee Type should be stored on the party master using the User-defined Category / Type / Code mechanism. A new AES FILING category and a new ULTIMATE CONSIGNEE TYPE are added. The Ultimate Consignee Type options are:

- XT : Direct Consumer
- QW : Government Entity
- DU : Reseller
- B2 : Other

There must be one Ultimate Consignee Type set per party. The documentation validation rule pertaining to the ultimate consignee is modified to validate that any party designated as an ultimate consignee has the Ultimate Consignee Type value assigned.

### 2. License Value – Element X114

A license value must be reported for certain license codes in the X114 Element. The license value is defined as the value for a licensable shipment which does not include any overhead charges like insurance, domestic freight, and other charges in US dollars.

If the EDI license code being reported is one of the

#### C30, N01, N02, S05, S61, S73, S85, S94, T10, T12 code,

then the license value is reported as the Assigned License Value of the shipment line (i.e. the *Value* field in the Assigned Licenses grid).

If the EDI license code being reported is one of the

### C35, C43, C59 code,

then these exception codes has no assigned license value to report. In this case, you should assign a value to the shipment line that they want to report as the license value. You should indicate which value qualifier was used to assign the value, by setting the *gtm.aes.param.P\_REPORTING\_LICENSE\_VALUE* property.

3. New License Codes

A number of additional license codes are now supported with changes in the format and query templates. However, the DY6 License Code deserves special mention. A new control DY6 is created in AES for reporting of items that fall under the "600 series" ECCNs with a paragraph ".y". If an AES filer submits export information containing a "600 series" ECCN with a paragraph ".y", then filer must report using the C60 EDI code.

GTM has built-in logic templates to automatically report a DY6 control when certain conditions are met. If a transaction contains an "NLR" license but is classified with a "600 series" ECCN US code, then the C60 EDI code must be reported irrespective of any other conditions.

## Removal of AES License Type Code C32, No License Required (NLR)

Effective from October 1, 2016, the Department of Commerce, Bureau of Industry and Security has removed the license type C32, No License Required (NLR), from the list of License Types in the Automated Export System (AES). As a result of this action, C33 will be the only License Type in AES designating a NLR shipment.

For items that have a reason for control other than or in addition to Anti-Terrorism (AT), report No License Required (C33) as the license type in the EEI filing.

## Removal of AES License Type Codes C49 Trans-Alaska Pipeline Authorization Act (TAPS); C55, Short Supply Crude Oil Samples; and C56 Short Supply Strategic Petroleum Reserves

On May 12, 2016, the Department of Commerce, Bureau of Industry and Security published a final rule that amended the Export Administration Regulations (EAR) to comply with the requirements of Division O, Title 1, Section 101 of Public Law 114–113 (the Consolidated Appropriations Act, 2016) concerning exports of crude oil from the United States. Consistent with this requirement, the final rule amended part 754 of the EAR by removing and reserving § 754.2, which described the short supply license requirements and licensing policies that applied to exports of crude oil from the United States to all destinations.

As a result of this rule, License Types TAPS (C49), Short Supply Crude Oil Samples (C55) and Short Supply Strategic Petroleum Reserves (C56) are removed from the Automated Export System.

# 7. Troubleshooting

When filing your export data with AES, you will receive a response. If your filing is correct and includes all the required data in the proper format, AES will accept the filing and send back a response code and an ITN which is your confirmation number. If there is a problem with your submission and it is not accepted, you will need to troubleshoot the issues, make changes and retransmit your data to AES.

There are a few things you can do when troubleshooting an issue:

- If there is an issue, AES will send back a response code and severity related to that code. To find more detail about a response code and how to resolve the corresponding issue, you can refer to the 'Appendix A Commodity Filing Response Matrix' document which is available on the Customs and Border Protection (CBP) website. This document includes details for each response code including the severity, the reason you received the response code, and the resolution.
- The 'ANSI X-12: 601 Export Shipment Information' document is the EDI specification which CBP uses to support electronic filing of data. This EDI implementation guide provides the details of the data which CBP wants to be submitted for export filing with AES. This document is available on the CBP website.
- The 'GTM AES X12 601 Mapping.xlsx' document provides the details of how the data which needs to be filed with AES is mapped to GTM. You can see the data element from the 'ANSI X-12: 601 – Export Shipment Information' document, where the data resides in the GTM database, and where the data should be entered on the GTM user interface.
- As part of troubleshooting, these three documents can be used together to determine what the issue is, how to resolved it, and where the data resides in GTM. For example, you submit a filing to AES from GTM. You receive a response back from AES with a response code of 116. You do not receive back the ITN. To troubleshoot this, you can:
- Look up Response Code 116 in the 'Appendix A Commodity Filing Response Matrix' document provided by CBP. This document shows the following:

#### **Response Code: 116**

Narrative Text: RELATED COMPANY INDICATOR MISSING Severity: FATAL Proprietary Record ID/Data Elements: Input SC1 Record/Related Company Indicator X.12 Segment ID/Data Elements: BA101 Reason: The Related Company Indicator on the SC1 record is missing. Resolution: A declaration must be made on an EEI as to whether the USPPI and foreign ultimate consignee are 'related'. For an explanation of related/non-related transactions, see the Foreign Trade Statistical Regulations, 30.7(v). Verify whether the parties to the transaction are related, correct the SC1 record and retransmit.

### Figure 7-1

• If you are looking for more detail about the Related Company Indicator, you can refer to the 'ANSI X-12: 601 – Export Shipment Information' document and search for 'Related Company Indicator'. This document shows the following:

| User      | Ref.  | Data           |                                                                                                    |                     |             |        |
|-----------|-------|----------------|----------------------------------------------------------------------------------------------------|---------------------|-------------|--------|
| Attribute | Des.  | <b>Element</b> | Name                                                                                                    | Attr                | ibut        | tes    |
| М         | BA101 | 645            | Related Company Indication Code                                                                                                    | М                   | 1           | ID 1/1 |
|           |       |                | Code indicating parties to a transaction                                                                                                    |                     |             |        |
|           |       |                | RELATED COMPANY INDICATOR                                                                                                    |                     |             |        |
|           |       |                | An indication that, during the fiscal year, either the USPPI or<br>consignee reported, owned 10% or more of the other's voting<br>N NO - Companies NOT related | foreign<br>securiti | ulti<br>es. | imate  |
|           |       |                | Y YES - Companies related                                                                                                    |                     |             |        |
|           |       |                | Equivalent AESTIR Proprietary Element: SC1 - Related Con                                                                                                    | npany I             | ndio        | ator.  |

### Figure 7-2

You can see that AES wants to know if '...during the fiscal year, either the USPPI or foreign ultimate consignee reported, owned 10% or more of the other's voting securities'.

• If you want to see where this data resides in GTM, you can use the 'GTM – AES X12 601 Mapping.xlsx' document. In this document, search for 'Related Company Indicator'. This document shows the following:

| Data    | Segment/Element | Element Details | Comments                            | Database Mapping                       | Location of Data in Customs Shipment      |
|---------|-----------------|-----------------|-------------------------------------|----------------------------------------|-------------------------------------------|
| Element | Name            |                 |                                     |                                        |                                           |
| BA101   | Related Company | Related Company | Possible Codes:                     |                                        | Customs Shipment > Remark Text where      |
|         | Indicator Code  | Indicator       | "N" - NO Companies are NOT related; |                                        | Remark Qualifier ID = RELATED COMPANY     |
|         |                 |                 | "Y" - YES Companies related         |                                        |                                           |
|         |                 |                 |                                     |                                        | GTM converts from the GTM-specific values |
|         |                 |                 |                                     |                                        | displayed on the UI to the AES-required   |
|         |                 |                 |                                     | GTM_TRANSACTION_REMARK.REMARK_TEXT     | values for reporting purposes as follows: |
|         |                 |                 |                                     |                                        |                                           |
|         |                 |                 |                                     | where                                  | "NO" is converted to "N"                  |
|         |                 |                 |                                     | GTM_TRANSACTION_REMARK.REMARK_QUAL_GID |                                           |
|         |                 |                 |                                     | = RELATED COMPANY                      | "YES" is converted to "Y"                 |

### Figure 7-3

When you do this search, you can see that AES expects this data to be sent in the BA101 element. There are two possible codes: "N" – NO Companies are NOT related or "Y" – YES Companies related. You can also see that this data should be populated on the Declaration as a remark with a qualifier of 'RELATED COMPANY'. You can verify if the ultimate consignee is related to the USPPI, add this data to GTM and retransmit to AES.

For a copy of either the 'ANSI X-12: 601 – Export Shipment Information' and 'Appendix A – Commodity Filing Response Matrix' documents, please go to the CBP website at <u>http://www.cbp.gov</u>. For a copy of the 'GTM – AES X12 601 Mapping.xlsx' document, please go to My Oracle Support and refer to the Oracle Transportation Management and Global Trade Management Version 6.x Documentation and Training Resources (Doc ID 796594.1) note.

## 8. Appendix

## Sample Filing Response Transformation Plug-in Implementation

```
import java.io.StringReader;
import javax.xml.transform.stream.StreamSource;
import glog.server.jms.IntegrationMessage;
import glog.server.jms.IntegrationMessageHandler;
import glog.server.jms.JmsDequeued;
import glog.util.CommandLine;
import glog.util.GLProperties;
import glog.util.exception.GLException;
import glog.util.jdbc.T2SharedConnection;
public class CustomMessageHandler implements IntegrationMessageHandler {
   private String glogUserName;
   private String glogUserPwd;
   @Override
   public void handleMessage(IntegrationMessage message,
   CommandLine cmd, T2SharedConnection conn) throws GLException {
          glogUserName = GLProperties.get().getProperty
          ("gtm.customsfiling.gloguser.username");
          glogUserPwd = GLProperties.get().
          getProperty("gtm.customsfiling.gloguser.password");
          JmsDequeued dequeued = message.getDequeuedMessage();
          String ediMessage = dequeued.message;
          String xmlMessage = transformMessage(ediMessage);
          StreamSource ss = new StreamSource(new StringReader(xmlMessage));
          message.addTransmission(ss);
          message.setUsername(glogUserName);
          message.setPassword(glogUserPwd);
          return;
   }
   private String transformMessage(String queueMessage){
          String transformedMessage;
          // custom transformation logic
          return transformedMessage;
   }
}
```

\*100111\*0902\*^\*00405\*000000151\*0\*P\*~Å \*01\* \*ZZ\*USCSAESTEST \*01\*232852542 ISA\*00\* GS\*AG\*USCSAESTEST\*232852542\*20100111\*0902\*151\*X\*004050Å ST\*824\*0151Å BGN\*01\*232852542\*20100111\*\*\*XTÅ N1\*01\*FOREIGN TRADE ORGANISATION US\*24\*23285254200Å REF\*01\*000006Å OTI\*02\*A1\*232852542Å OTI\*02\*B1\*23285254200Å OTI\*02\*SC1\*00140000062010Å OTI\*02\*ES1\*X20100111000007Å TED\*974\* A SHIPMENT ADDED Å OTI\*02\*Y1\*23285254200Å OTI\*02\*Z1\*232852542Å SE\*12\*0151Å GE\*1\*151Å IEA\*1\*000000151Å

## Sample Inbound X12.824 EDI Filing Response: Shipment Added Response

\*01\* \*01\*232852542 ISA\*03\* \*ZZ\*USCSAESTEST \*090407\*1555\*^\*00405\*000003113\*0\*T\*:~ GS\*SE\*232852542\*USCSAESTEST\*20090407\*155524 \*1\*X\*004050~ ST\*601\*0001~ BA1\*Y\*1\*11\*MX\*00140031132009\*\*NO\*PA\*232852542\*DHLP\*E\*MS MAXIMILIAN 2~ YNQ\*RZ\*N~ YNQ\*QQ\*Y~ DTM\*274\*20090407~ P5\*D\*K\*20101~ P5\*L\*D\*0131~ REF\*BN\*BOLS1231~ M12\*70\*\*\*N~ VID\*CN\*AS23\*42334~ VID\*CN\*KLDA\*ADERD~ N1\*EX\*FTO US\*24\*232852542~ N3\*FIFTHAVENUE~ N4\*NEW YORK\*CA\*12345\*US~ N1\*CN\*LIFT SOLUTIONS MEX\*\*\*01~ N3\*MIXCOAC420~ N4\*MIXCOAC\*ME\*32803\*MX~ N1\*IC\*LIFT SOLUTIONS MEX~ N3\*MIXCOAC420~ N4\*MIXCOAC\*ME\*32803\*MX~ L13\*A\*8542310000\*NO\*12\*10\*15000\*1\*\*\*K\*4.536\*Ball bearing\*OS~ X1\*\*NLR\*1\*\*\*\*C32\*\*F\*\*\*\*\*1C982~ SE\*23\*0001~ GE\*1\*1~ IFA\*1\*000003113~

## Sample Outbound X12.601 EDI Filing Document

## Sample Inbound X12.824 EDI Filing Response: Shipment Rejected Response

ISA\*00\* \*01\* \*ZZ\*USCSAESTEST \*01\*232852542 \*090407\*1001\*^\*00405\*00000053\*0\*P\*~Å GS\*AG\*USCSAESTEST\*232852542\*20090407\*1001\*53\*X\*004050Å ST\*824\*0053Å BGN\*01\*232852542\*20090407\*\*\*XTÅ N1\*01\*FTO US\*24\*232852542Å REF\*01\*003111Å OTI\*02\*A1\*232852542Å OTI\*02\*B1\*232852542Å TED\*034\*F HEADER USPPIEIN LOCATION INVALID \*N1Å TED\*035\*F TRAILER USPPIEIN LOCATION INVALID \*N1Å TED\*056\*1 SHIPMENT REF NBR:00140031112009 \*N1Å OTI\*02\*ES1Å TED\*965\*F R BLOCK REJECTED; RESOLVE AND RETRANSMIT Å OTI\*02\*Y1\*232852542Å OTI\*02\*Z1\*232852542Å SE\*14\*0053Å GE\*1\*53Å IEA\*1\*00000053Å

## Important Qualifiers

Qualified IDs that are referenced in the default BI Publisher templates used to generate the EDI formatted filing document.

| Type of Qualifier                     | Qualifier ID                  |
|---------------------------------------|-------------------------------|
|                                       |                               |
| Date Qualifier                        | EXPORT DATE                   |
| GTM Transaction Line Refnum Qualifier | FILING REFERENCE NUMBER       |
| GTM Transaction Line Refnum Qualifier | VEHICLE IDENTIFICATION NUMBER |
| GTM Transaction Line Refnum Qualifier | VEHICLE TITLE NUMBER          |
| GTM Transaction Refnum Qualifier      | SHIPMENT REFERENCE NUMBER     |
| GTM Transaction Refnum Qualifier      | BN                            |
| Involved Party Qualifier              | CARRIER                       |
| Involved Party Qualifier              | FORWARDING AGENT              |
| Involved Party Qualifier              | INTERMEDIATE CONSIGNEE        |
| Involved Party Qualifier              | SHIP FROM                     |
| Involved Party Qualifier              | ULTIMATE CONSIGNEE            |
| Involved Party Qualifier              | USPPI                         |

### Table 8-1: Important Qualifiers

| Type of Qualifier           | Qualifier ID                 |
|-----------------------------|------------------------------|
| Involved Party Qualifier    | TRANSMITTER                  |
| Involved Party Qualifier    | FILER                        |
| Location Refnum Qualifier   | SCHEDULE_D                   |
| Location Refnum Qualifier   | SCHEDULE_K                   |
| Party Refnum Qualifier      | DDTC REGISTRATION NUMBER     |
| Party Refnum Qualifier      | DUNS                         |
| Party Refnum Qualifier      | FOREIGN ENTITY NUMBER        |
| Party Refnum Qualifier      | AES TRANSMITTER ID           |
| Party Refnum Qualifier      | AES FILER ID                 |
| Port Qualifier              | PORT OF EXPORT               |
| Port Qualifier              | PORT OF UNLADING             |
| Product Classification Type | ECCN US                      |
| Product Classification Type | SCHEDULE B                   |
| Quantity Qualifier          | ORDERED                      |
| Quantity Qualifier          | TOTAL GROSS WEIGHT           |
| Remark Qualifier            | FILING OPTION                |
| Remark Qualifier            | ORIGIN                       |
| Remark Qualifier            | EQUIPMENT INITIAL NUMBER     |
| Remark Qualifier            | EXPORT INFORMATION CODE      |
| Remark Qualifier            | ELIGIBLE PARTY CERTIFICATION |
| Remark Qualifier            | RELATED COMPANY              |
| Remark Qualifier            | ROUTED EXPORT TRANSACTION    |
| Remark Qualifier            | VEHICLE TITLE STATE CODE     |
| Value Qualifier             | TOTAL VALUE                  |

## References

- CBP recommended VPN options:
   <u>http://www.cbp.gov</u> and search for Communication Access.
- Census Schedule D Port Locations found in AES Appendix D Export Port Codes: <u>http://www.cbp.gov</u> and search for AESTIR Appendices.
- Census Schedule K (Classification of Foreign Ports by Geographic Trade Area and Country) found in AES Appendix Z – Additional Information Sources: <u>http://www.cbp.gov</u> and search for AESTIR Appendices
- ANSI X-12: 601 Export Shipment Information: <u>http://www.cbp.gov</u> and search for 601
- Appendix A Commodity Filing Response Matrix: <u>http://www.cbp.gov</u> and search for AESTIR Appendices
- GTM AES X12 601 Mapping.xlsx: <u>https://support.oracle.com</u>, Doc ID 796594.1